# The INCEpTION Platform: Machine-Assisted and Knowledge-Oriented Interactive Annotation

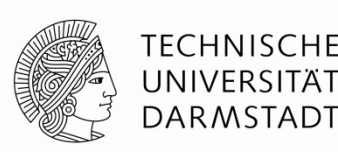

Website: https://inception-project.github.io

Project team: https://inception-project.github.io/info/

License: Apache License 2.0

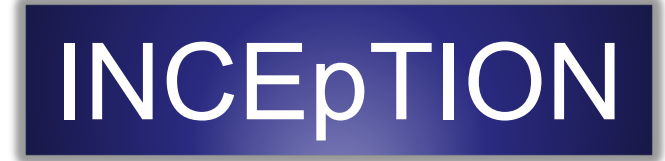

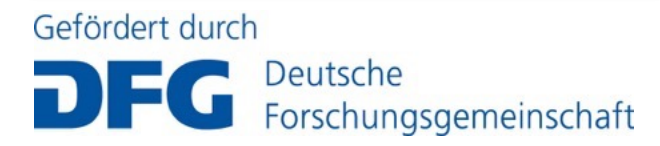

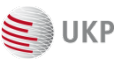

# **Getting and running INCEpTION**

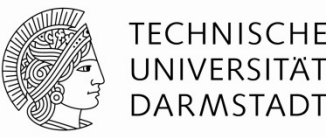

- Recommend browser: Chrome / Chromium
- Install Java version 11 or higher
  - https://adoptopenjdk.net
- Download the latest INCEpTON version
  - <u>https://inception-project.github.io/downloads/</u>
  - Make sure not to extract the JAR file during or after download!
- Run by double-clicking on the JAR file
  - Some tools like WinRAR grab the JAR extension...
  - In this case, right-click and select "Open with... Java"
- After a short moment, the splash screen should appear
  - Tray icon (on OS X: menu icon) appears right-click for options
  - When start-up has completed, you default browser should open
- Login in as user "admin" with password "admin"

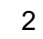

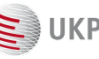

#### **INCEpTION**

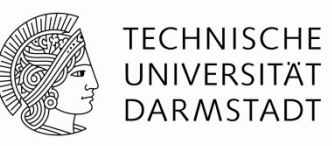

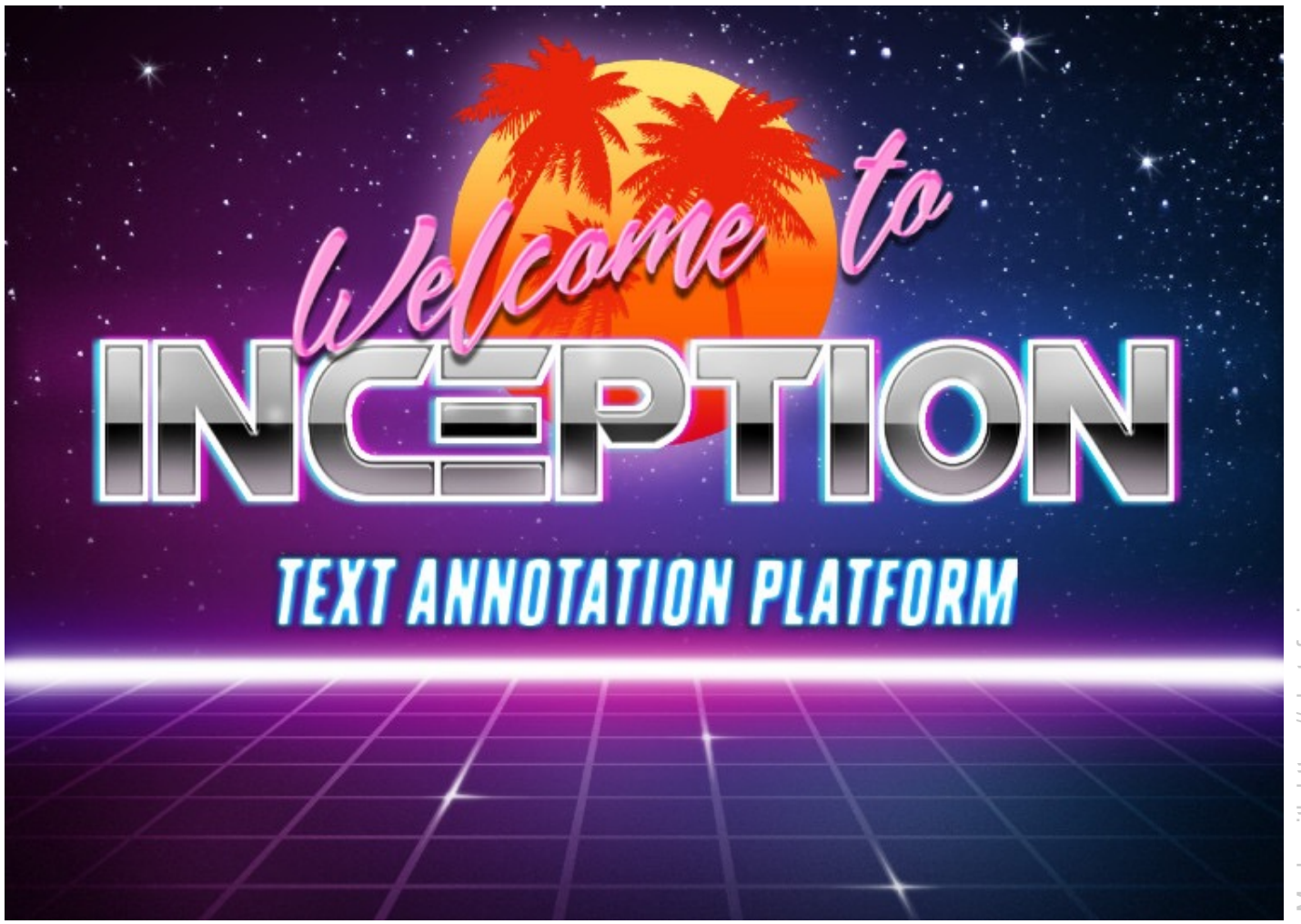

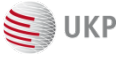

#### **INCEpTION Platform**

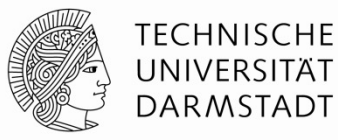

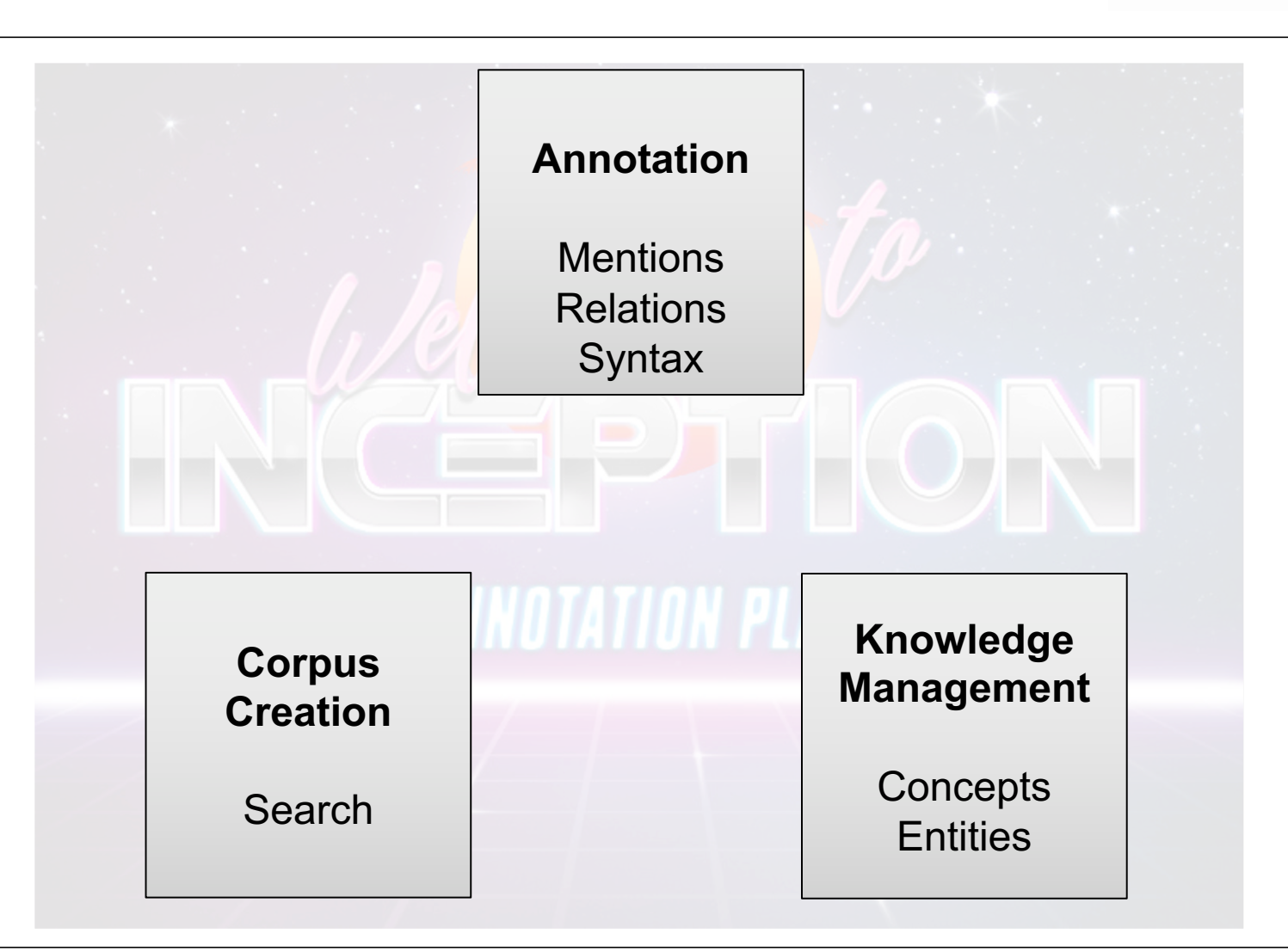

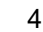

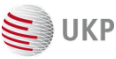

## **INCEpTION Platform**

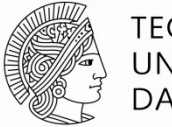

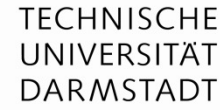

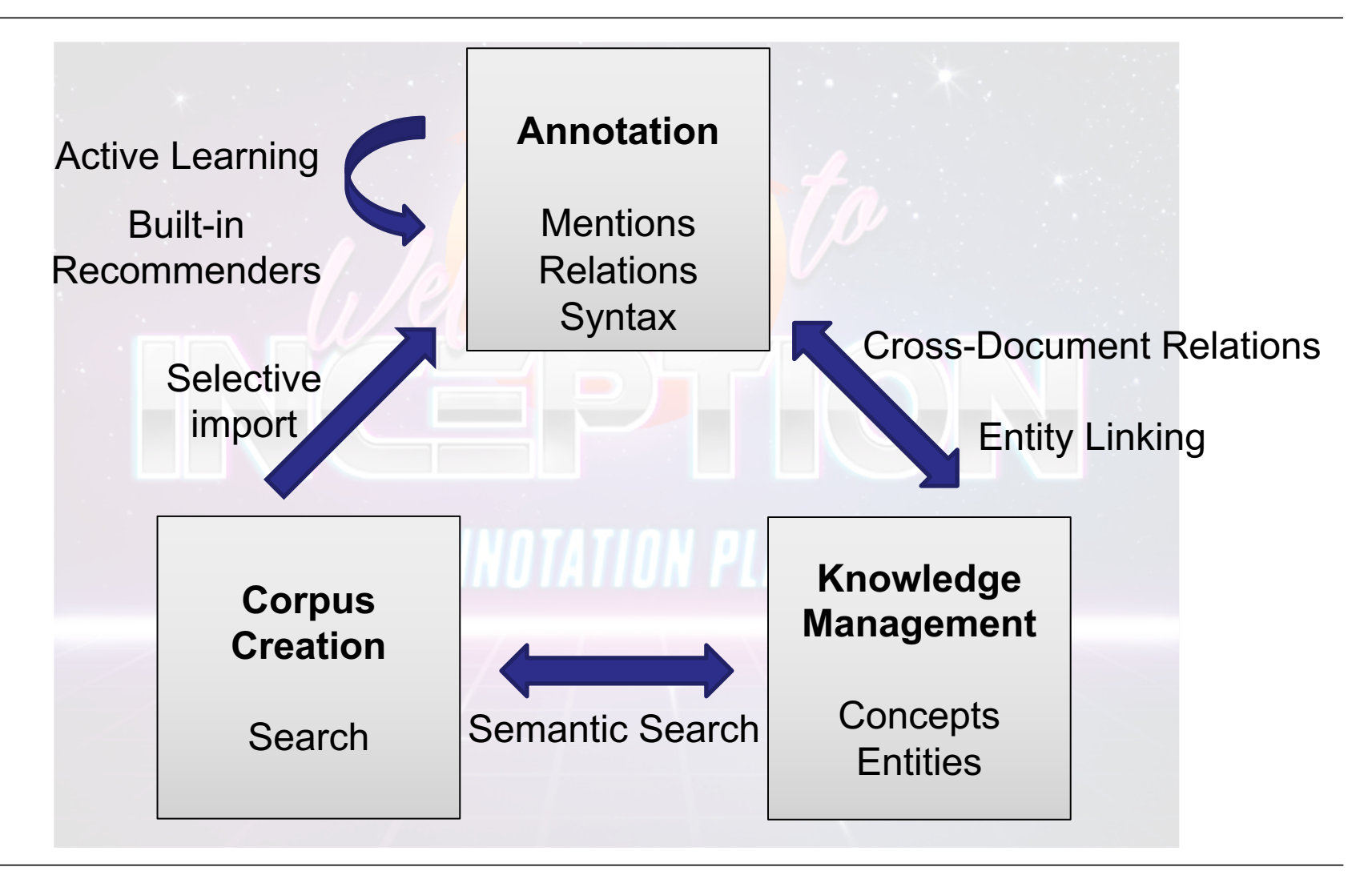

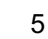

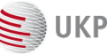

## **INCEpTION Platform**

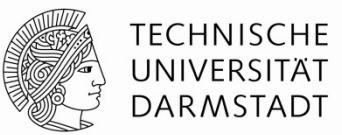

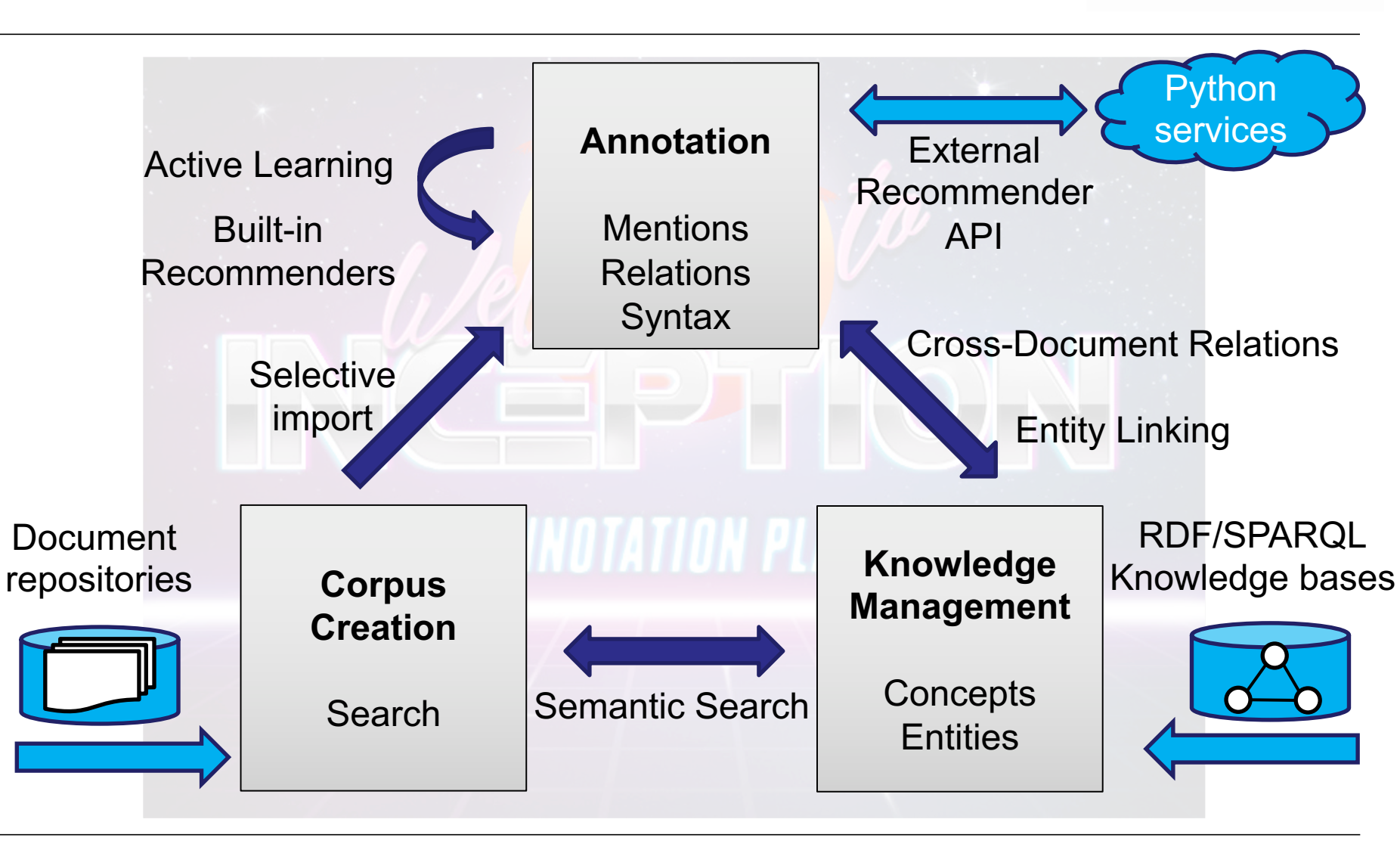

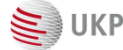

# **INCEpTION Workflow**

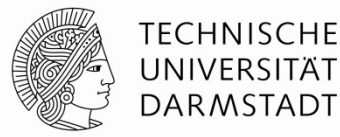

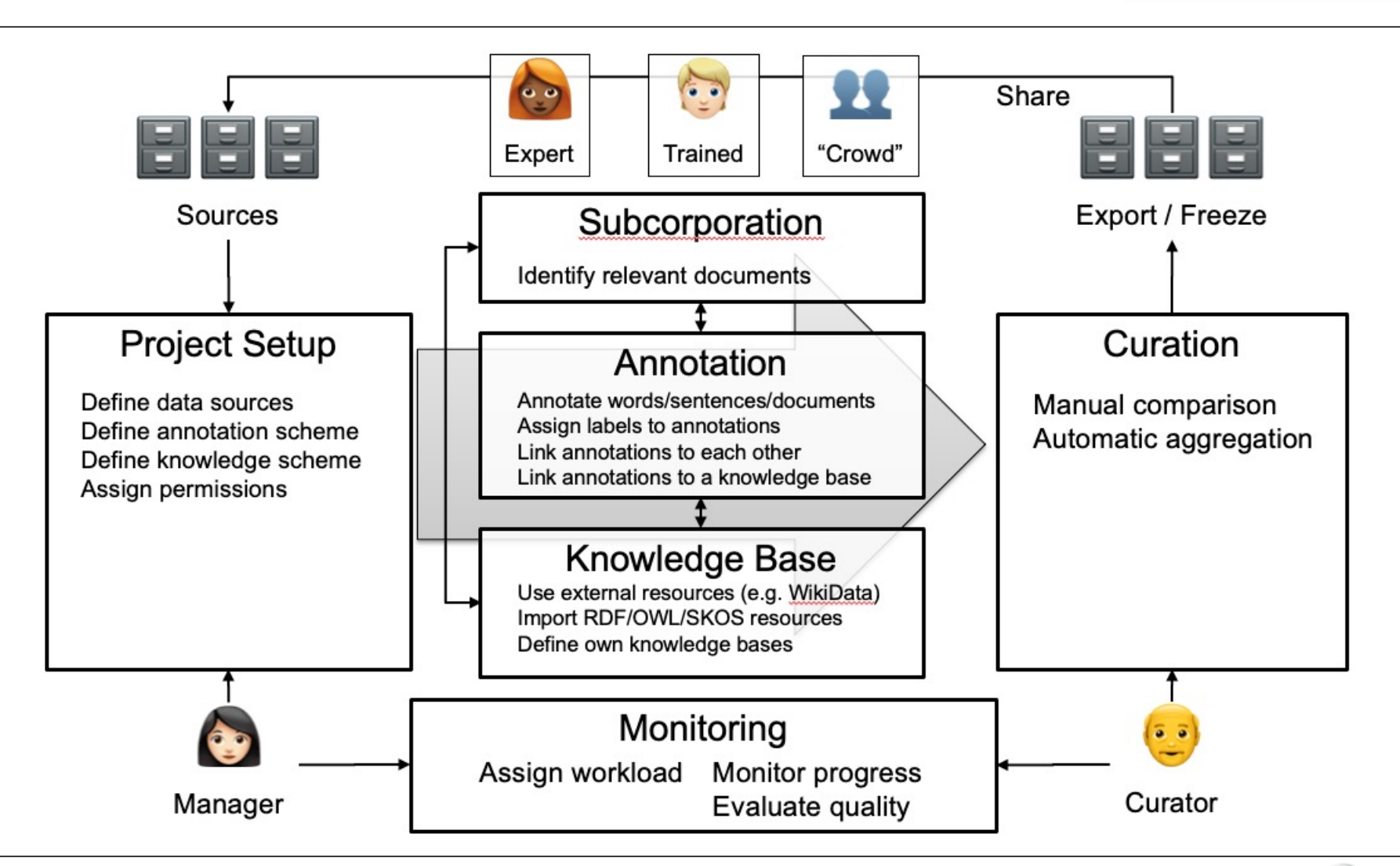

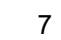

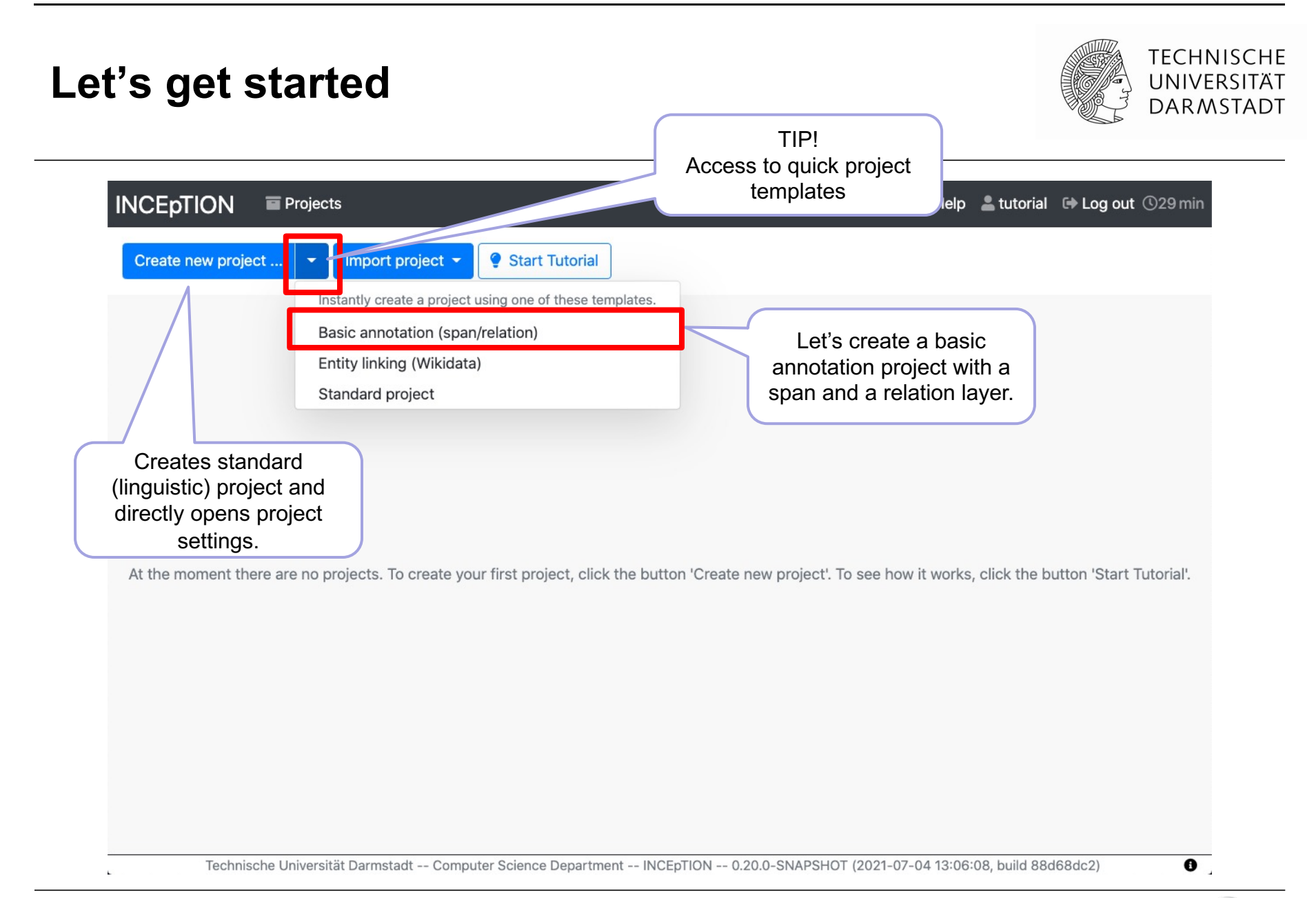

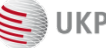

#### **Project Dashboard**

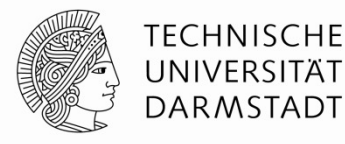

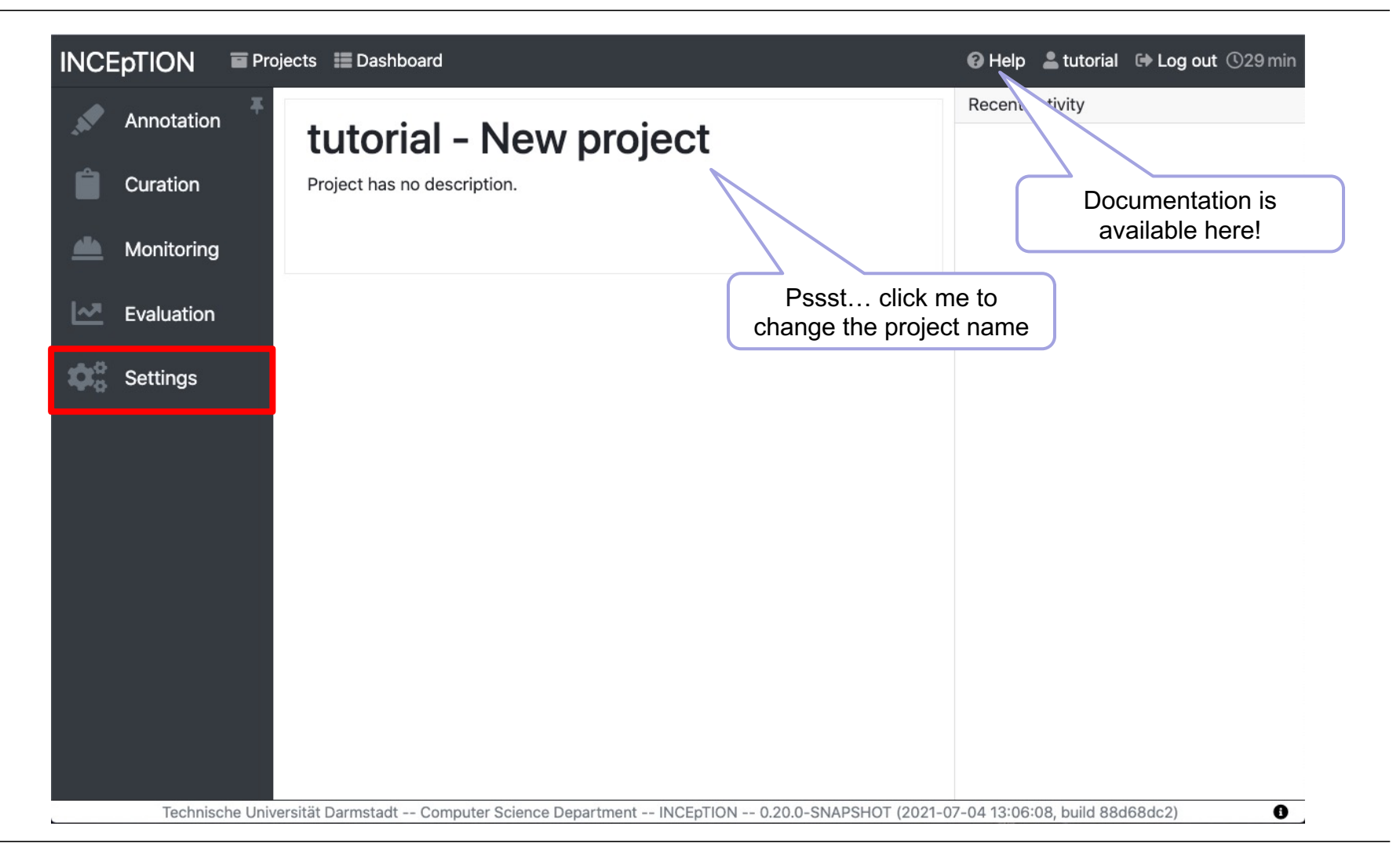

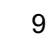

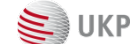

#### Importing a text

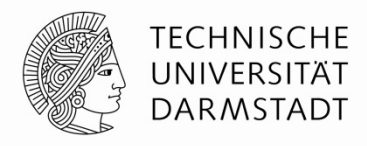

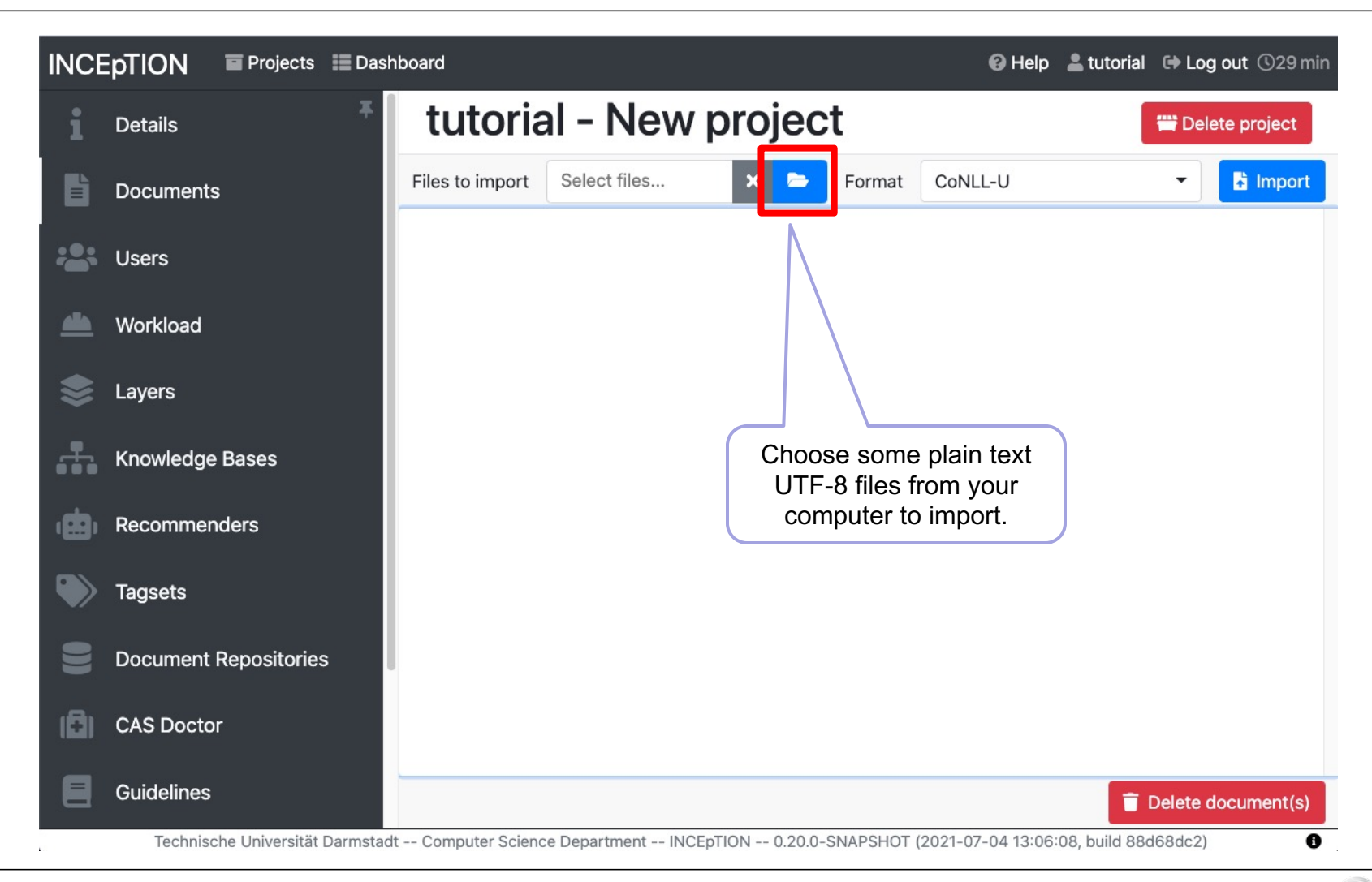

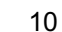

UKP

### **File formats**

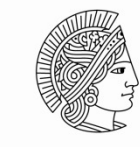

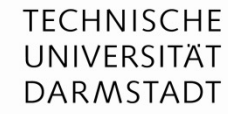

|                                                                                       | CoNLL 2000                                                 |
|---------------------------------------------------------------------------------------|------------------------------------------------------------|
|                                                                                       | CoNLL 2002                                                 |
| Mind that segmentation                                                                | NLL 2003                                                   |
| 1 Details (token and sentence boundaries)                                             | LL 2006                                                    |
| cannot be changed after import!                                                       | NLL 2009                                                   |
| Documents                                                                             | CoNLL 2012                                                 |
|                                                                                       | CoNLL CoreNLP                                              |
| Users                                                                                 | CoNLL-U                                                    |
|                                                                                       | Corpus Workbench Format (aka VRT)                          |
| Typical formats without annotations                                                   | HTML                                                       |
| Plain toxt                                                                            | HTML (legacy)                                              |
|                                                                                       | LAPPS Interchange Format                                   |
| (different pre-segmentation options / UTF-8)                                          | NLP Interchange Format (NIF)                               |
|                                                                                       | PDF                                                        |
|                                                                                       | Perseus treebank XML (2.1)                                 |
| HTML                                                                                  | Plain text                                                 |
| Recommenders                                                                          | Plain text (one sentence per line)                         |
|                                                                                       | Plain text (space-separated tokens, one sentence per line) |
| Typical pre-annotated formats                                                         | PubAnnotation Document with Sections (JSON)                |
|                                                                                       | TEI                                                        |
|                                                                                       | UIMA CAS XMI (XML 1.0)                                     |
| WebAnno TSV 3                                                                         | UIMA CAS XMI (XML 1.1)                                     |
|                                                                                       | UIMA binary CAS                                            |
| • CONLL-U                                                                             | WebAnno TSV v1 (WebAnno v1.x)                              |
| E Guidelines                                                                          | WebAnno TSV v2 (WebAnno v2.x)                              |
|                                                                                       | WebAnno TSV v3.3 (WebAnno v3.x)                            |
| Technische Universität Darmstadt Computer Science Department INCEpTION 0.20.0-SNAPSHO | WebLicht TCF                                               |

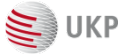

#### **Imported texts**

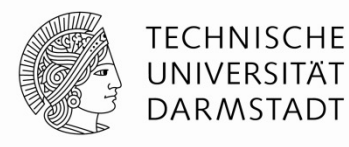

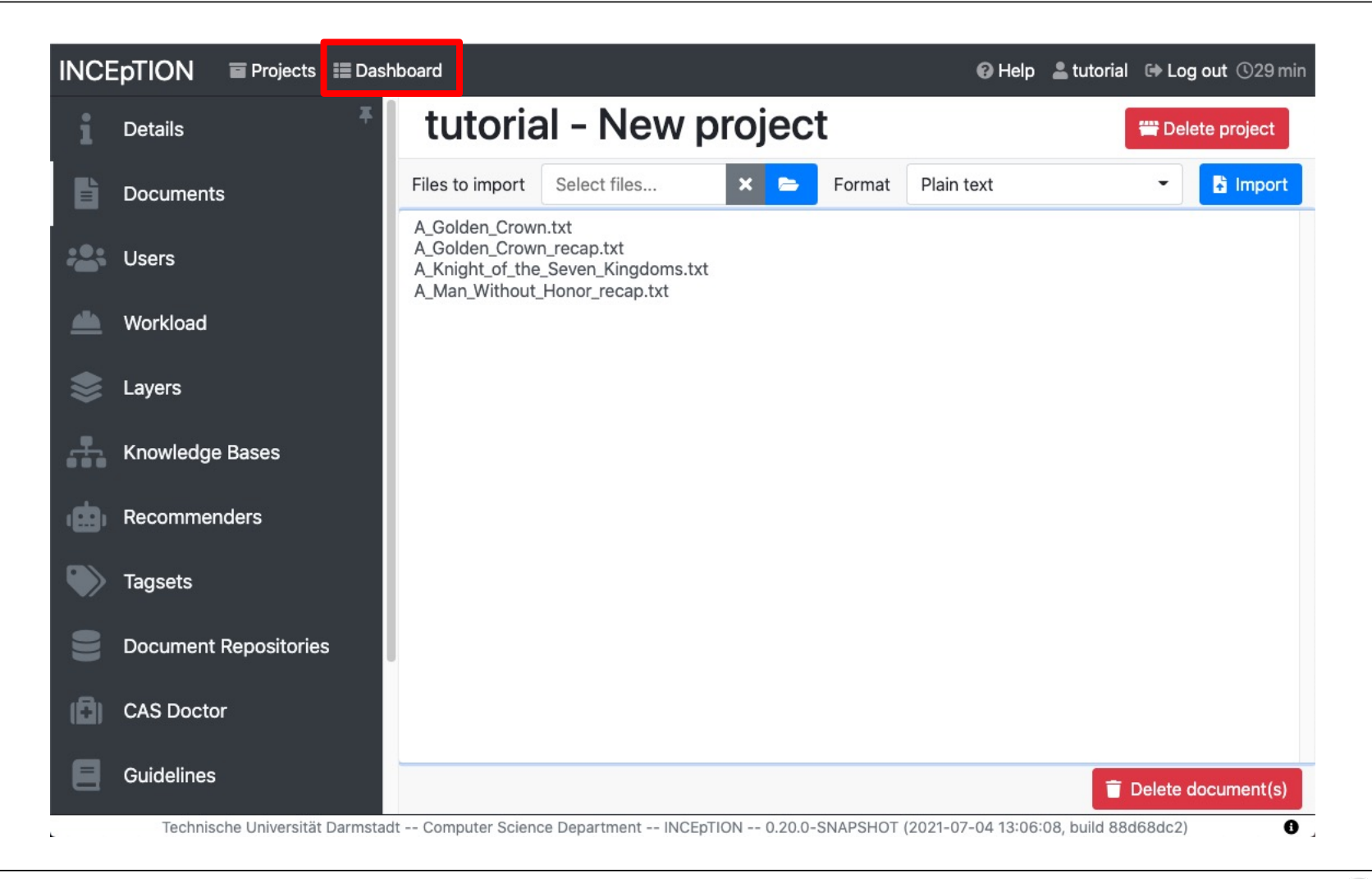

12

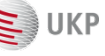

#### Back at the project Dashboard

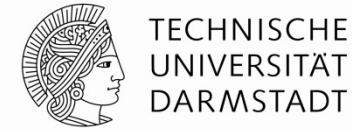

| INCE | ption 🗉    | Projects 📰 Dashboard                                                                 | 😮 Help      | 💄 tutorial    | 🕩 Log out | ©29 min |
|------|------------|--------------------------------------------------------------------------------------|-------------|---------------|-----------|---------|
|      | Annotation | tutorial - New project                                                               | Recent a    | activity      |           |         |
| Ê    | Curation   | Project has no description.                                                          |             |               |           |         |
|      | Monitoring |                                                                                      |             |               |           |         |
| ~    | Evaluation |                                                                                      |             |               |           |         |
| ¢00  | Settings   |                                                                                      |             |               |           |         |
|      |            |                                                                                      |             |               |           |         |
|      |            |                                                                                      |             |               |           |         |
|      |            |                                                                                      |             |               |           |         |
|      |            |                                                                                      |             |               |           |         |
|      |            |                                                                                      |             |               |           |         |
|      | Technische | Universität Darmstadt Computer Science Department INCEpTION 0.20.0-SNAPSHOT (2021-07 | -04 13:06:0 | 08. build 88d | 68dc2)    |         |

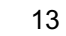

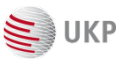

#### **Opening a document for annotation**

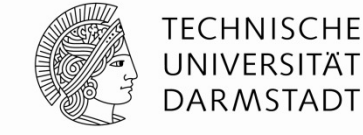

**INCEpTION** Projects 📰 Dashboard 🕑 Help 💄 tutorial 🕞 Log out 🕚 29 min Left double-click to open. **Open document** Documents Users A\_Golden\_Crown.txt tutorial (me) A\_Golden\_Crown\_recap.txt A\_Knight\_of\_the\_Seven\_Kingdoms A Man Without Honor recap.txt If you are a project manager, Den 🖹 × Cancel you can select to view (not edit) annotations from other users. Regular annotators do not see this choice. 0 sítät Darmstadt -- Computer Science Department -- INCEpTION -- 0.20.0-SNAPSHOT (2021-07-04 13:06:08, build 88d68dc2)

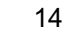

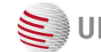

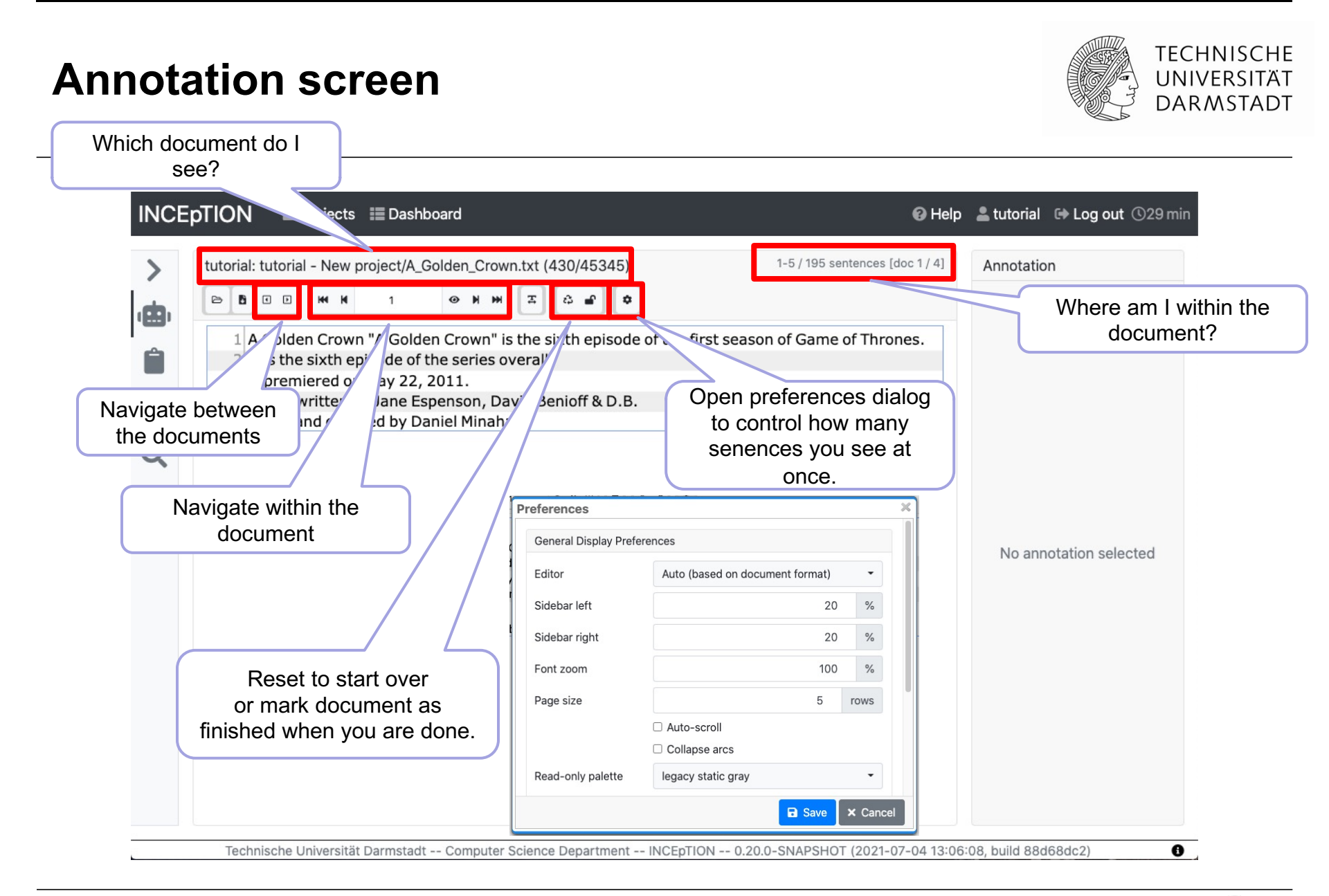

### **Creating span annotations**

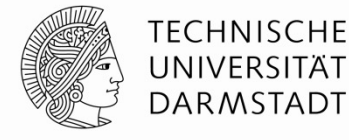

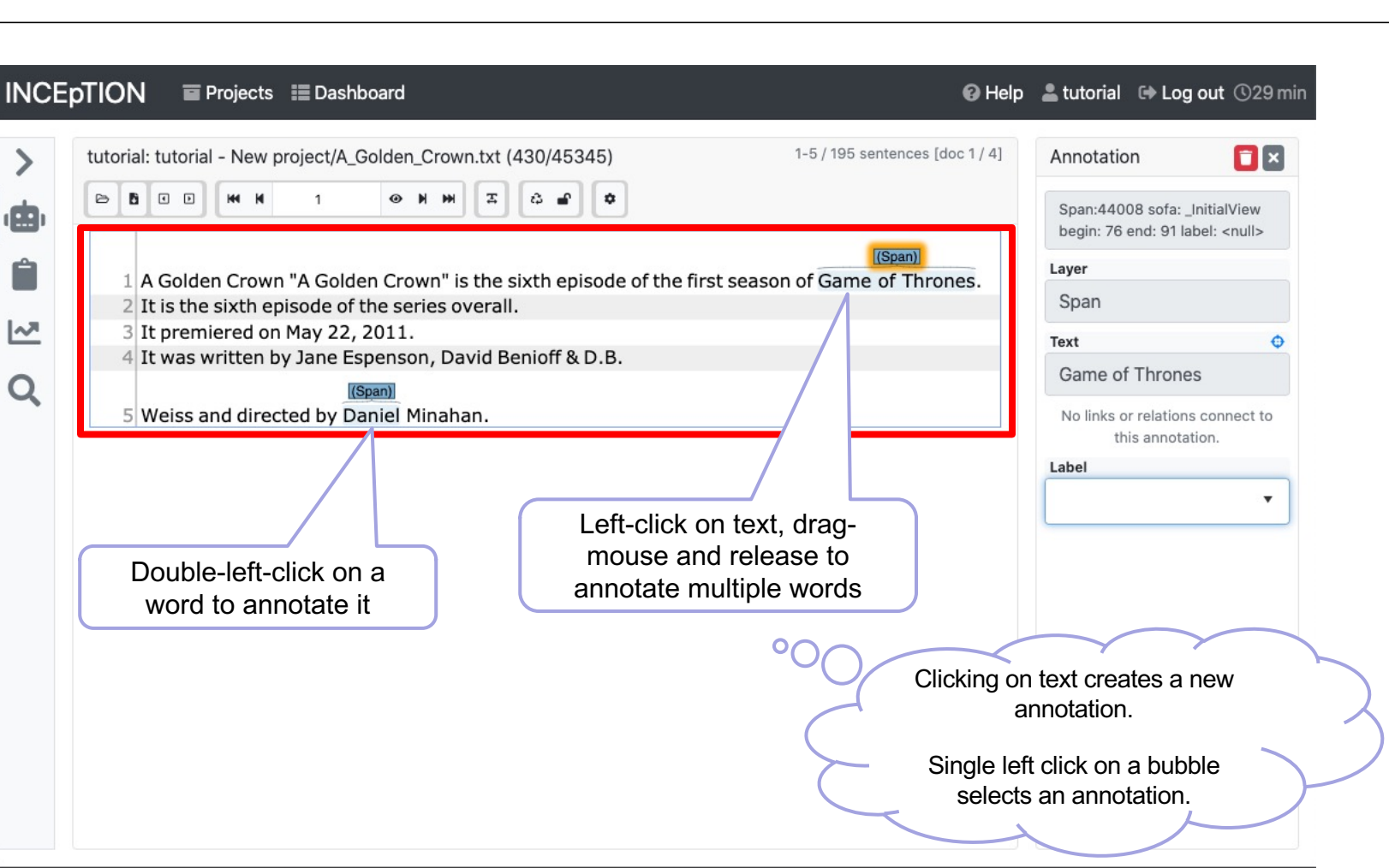

Technische Universität Darmstadt -- Computer Science Department -- INCEpTION -- 0.20.0-SNAPSHOT (2021-07-04 13:06:08, build 88d68dc2)

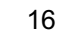

0

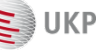

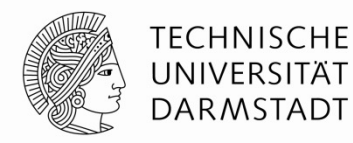

#### **Pitfall: Insufficiently pre-processed data**

| tu | utorial: tutorial - New project/A_Golden_Crown.txt (430/45345) 1-5 / 195 sentenc                                                             | es [doc 1 / 4] | Annotatio                 | n                                  |                         |
|----|----------------------------------------------------------------------------------------------------|----------------|---------------------------|------------------------------------|-------------------------|
|    |                                                                                                    |                | Span:440<br>begin: 76     | 08 sofa: _Initia<br>end: 91 label: | alView<br><null></null> |
|    | [[Span]                                                                                                    | 1              | Layer                     |                                    |                         |
|    | 2 It is the sixth episode of the series overall.                                                                                             | nrones.        | Span                      |                                    |                         |
|    | 3 It premiered on May 22, 2011.                                                                                                    |                | Text                      |                                    |                         |
|    | 4 It was written by Jane Espenson, David Benidff & D.B.                                                                                      |                | Game of                   | Thrones                            |                         |
|    | 5 Weiss ar d directed by Daniel Minahan.<br>There should not be a senter<br>break here. The built-in senter<br>splitter did not recognize th | nce-<br>ence   | No links o<br>th<br>Label | r relations con<br>is annotation.  | nnect to                |
|    | abbreviated name.                                                                                                    |                |                           |                                    |                         |
|    | Who can spot the problem?                                                                                                    |                |                           |                                    |                         |

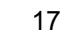

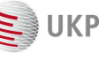

#### Why is sentence-splitting important?

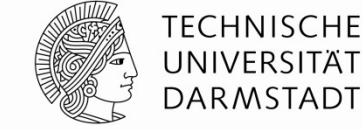

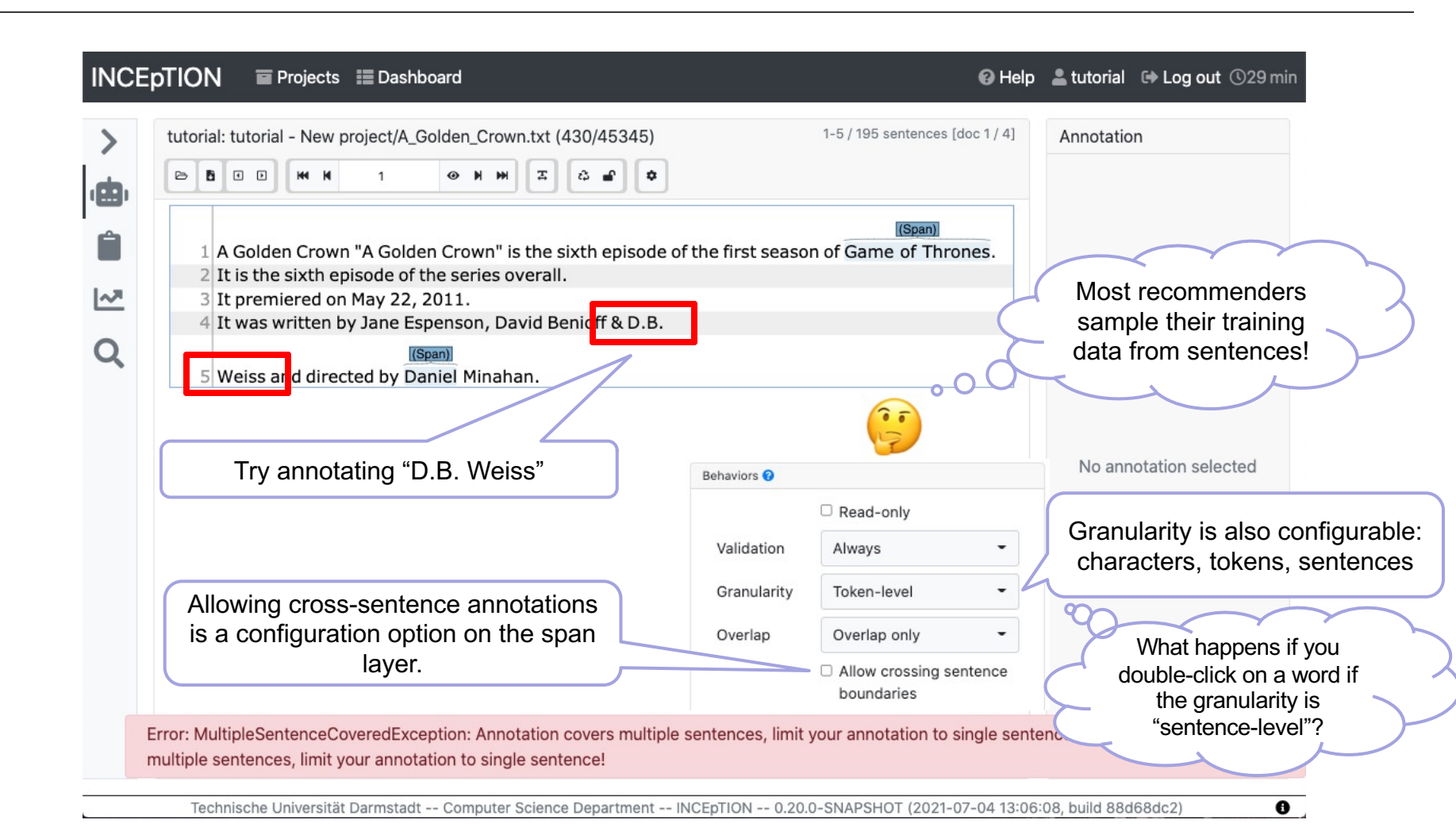

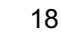

#### **Creating a relation annotation**

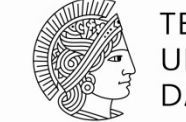

| tutorial: tutorial - New project/A_Golden_Crown.txt (430/45345)                            | Annotation                                                                                      |
|--------------------------------------------------------------------------------------------|-------------------------------------------------------------------------------------------------|
|                                                                                            | Relation:44236 sofa:<br>_InitialView begin: 76 end: 91<br>Dependent: Span:44008                 |
| A Golden Crowr "A Golden Crown" is the sixth episode of the first season of Game of Throne | 2S. Layer                                                                                       |
| 3 It premiered on May , 2011.                                                              | Relation                                                                                        |
| (Span)                                                                                     | From                                                                                            |
| 4 It was ane Espenson, David Benioff & D.B.                                                | A Golden Crown                                                                                  |
| ft-click on an annotation bubble,                                                          | То Ф                                                                                            |
| hold the button                                                                            | Game of Thrones                                                                                 |
| O                                                                                          | Label                                                                                           |
| $\bigcirc$                                                                                 | -                                                                                               |
| Whether cross-<br>sentence relations<br>are allowed is again<br>configurable.              | Caveat: Relations are only sho<br>th start and end span are with<br>visible part of the documer |

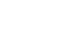

E UKP

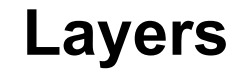

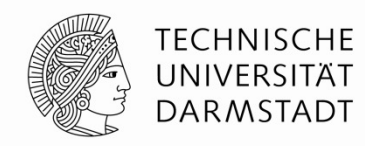

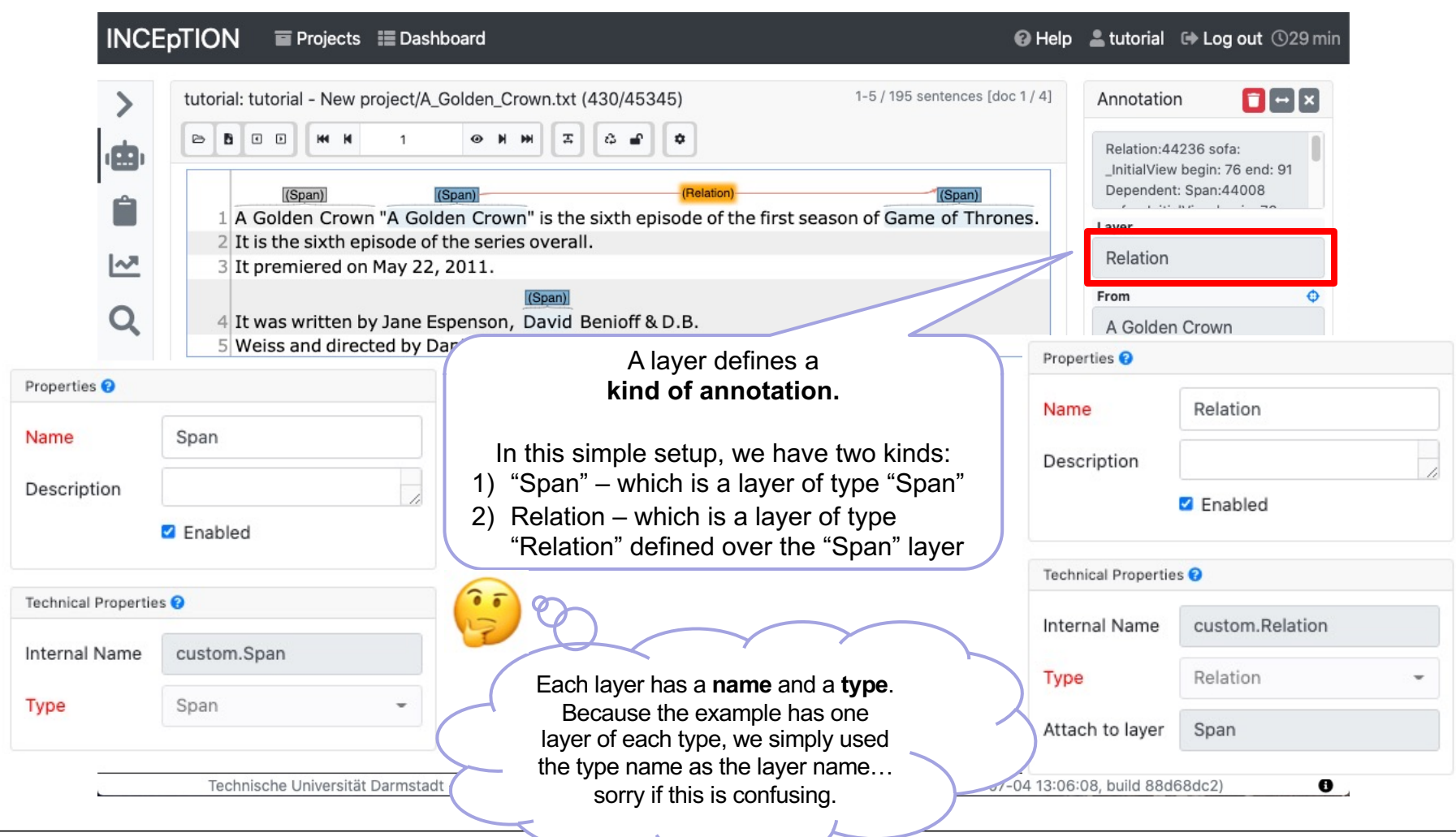

20

#### **Features**

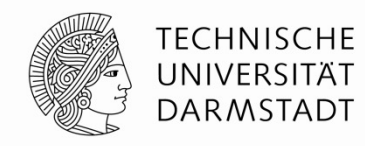

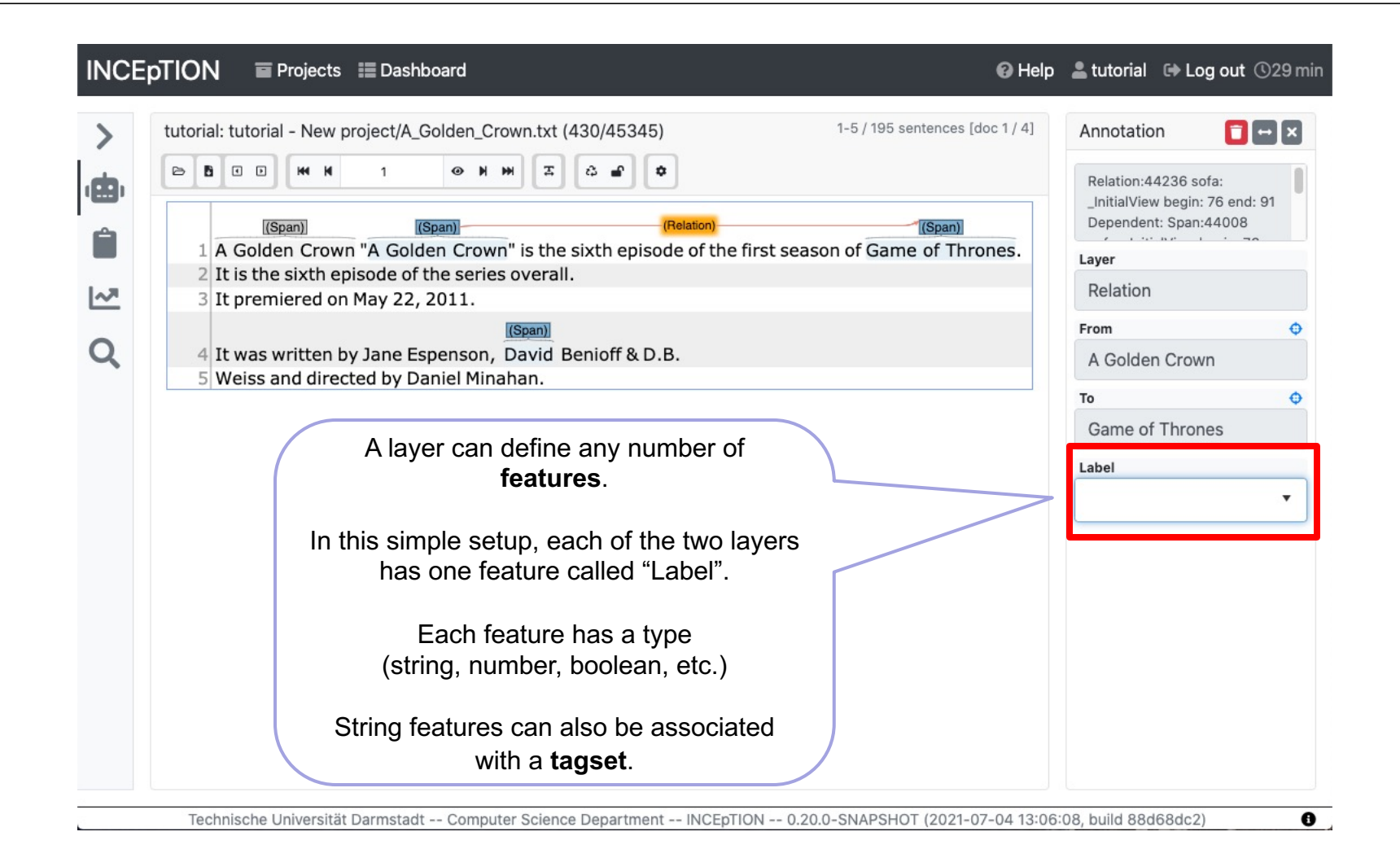

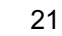

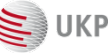

#### **Assigning labels**

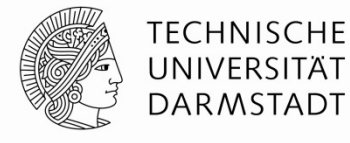

| >             | tutorial: tutorial - New project/A_Golden | _Crown.txt (430/45345) 1-5 / 195 sentences [d                          | oc 1 / 4] | Annotation  |     |  |  |  |  |
|---------------|-------------------------------------------|------------------------------------------------------------------------|-----------|-------------|-----|--|--|--|--|
| ė             |                                           | нн дага                                                                | M Z &     |             |     |  |  |  |  |
| 6             | Episode Episode                           | (Relation) Series                                                      |           | "Series"    |     |  |  |  |  |
|               | 1 A Golden Crown "A Golden Cro            | own" is the sixth episode of the first season of Game of Thro          | ones.     | Layer       |     |  |  |  |  |
| [~ <b>7</b> ] | 3 It premiered on May 22, 2011.           | ries overall.                                                          | overall.  |             |     |  |  |  |  |
|               |                                           | (Span)                                                                 |           | Text        |     |  |  |  |  |
| Q             | 4 It was written by Jane Espenso          | Game of Thrones                                                        |           |             |     |  |  |  |  |
|               | 5 weiss and directed by Damer             |                                                                        |           | Relation    |     |  |  |  |  |
|               |                                           | _                                                                      |           | A Golden Cr | own |  |  |  |  |
|               |                                           | The pre-configured tagset is an                                        |           | Label       |     |  |  |  |  |
| set Details   |                                           | open tagset.                                                           |           | Series      | ×   |  |  |  |  |
| me            | Snan Jahels                               | If we enter a new value into the                                       |           | Episode     |     |  |  |  |  |
|               | opumabels                                 | "Label" field, it is automatically added                               |           | Series      |     |  |  |  |  |
| guage         | en                                        | to the tagset.                                                         |           |             |     |  |  |  |  |
| scription     | Span labels                               | The "Span" and "Relation" layers were set up to use different tagsets. |           |             |     |  |  |  |  |
|               | Appotators may add new tags               | so values entered on spans are not                                     |           |             |     |  |  |  |  |

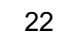

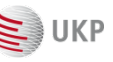

#### Labels and colors

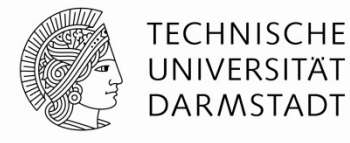

| >                               | tutorial: tutorial - New project/A_Golden_Crown.txt (430/45345) 1-5 / 195 sentences [doc 1 / 4] | Annotation                                                            |
|---------------------------------|-------------------------------------------------------------------------------------------------|-----------------------------------------------------------------------|
|                                 |                                                                                                 | Span:44008 sofa: _InitialView<br>begin: 76 end: 91 label:<br>"Series" |
| Ê                               | A Golden Crown "A Golden Crown" is the sixth episode of the first season of Game of Thrones.    | Layer                                                                 |
| [~ <b>7</b>                     | 3 It premiered on May 22, 2011.                                                                 | Span                                                                  |
| _                               | (Span)                                                                                          | Text                                                                  |
| Q                               | 4 It was written by Jane Espenson, David Benioff & D.B.                                         | Game of Thrones                                                       |
|                                 | The feature values are shown in the                                                             | <ul> <li>Relation</li> <li>A Golden Crown</li> </ul>                  |
|                                 | annotation labels.                                                                              | Label<br>Series x                                                     |
|                                 |                                                                                                 | Episode                                                               |
| he color<br>d                   | of the annotation by default epends on the layer.                                               | Series                                                                |
| ere are <sup>,</sup><br>more la | ~10 colors built in. If there are ayers, colors are re-used.                                    |                                                                       |
| ere are<br>more la              | ~10 colors built in. If there are ayers, colors are re-used.                                    |                                                                       |

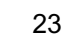

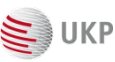

#### Alternative feature editors

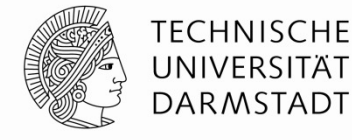

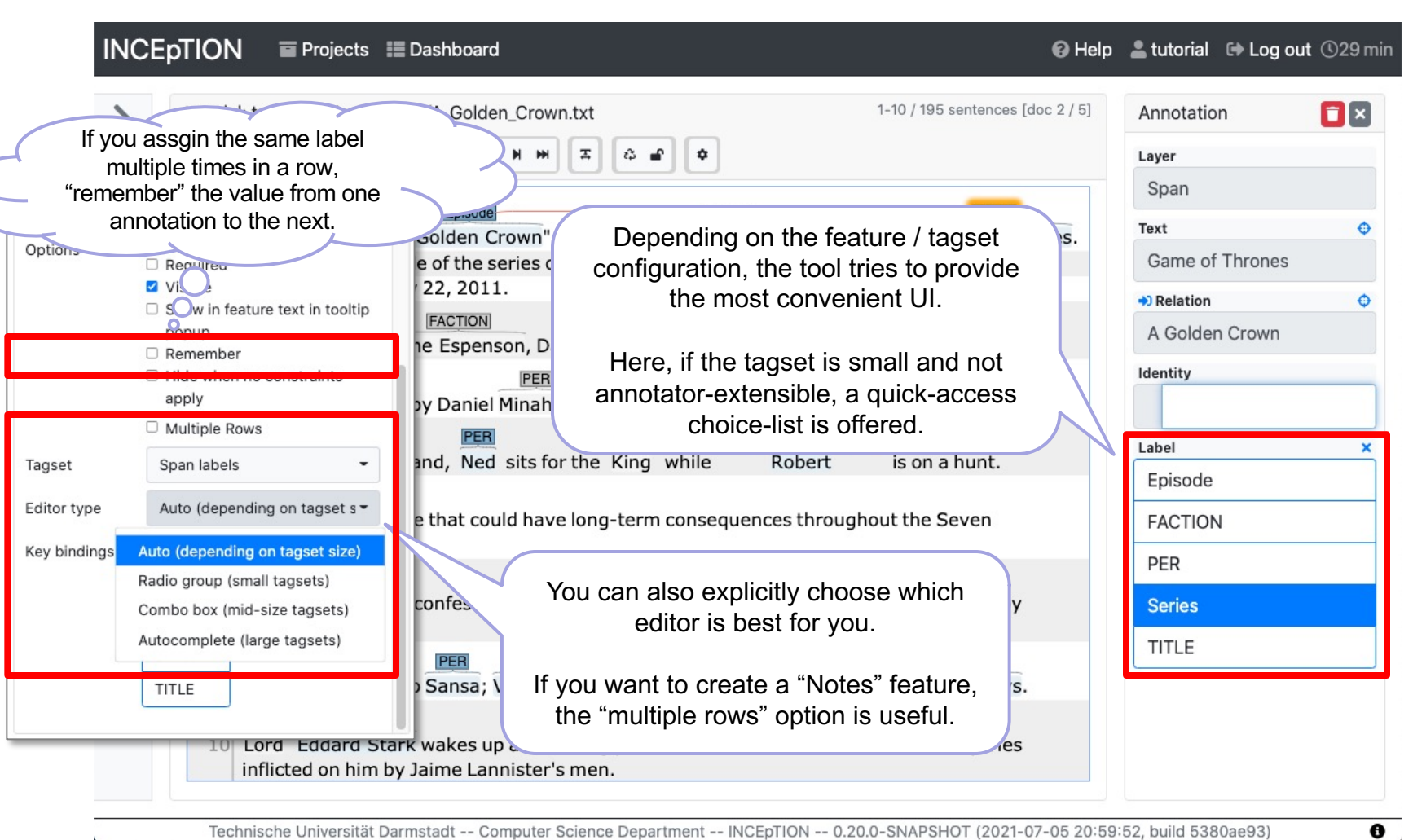

Technische Universität Darmstadt -- Computer Science Department -- INCEpTION -- 0.20.0-SNAPSHOT (2021-07-05 20:59:52, build 5380ae93)

#### **Mysterious gray annotations**

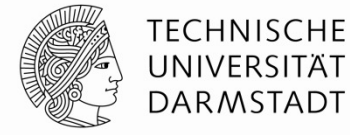

| VCEp       | DIION  Projects  Dashboard                                                                 | Help | 🚢 tutorial                         | 🕩 Log out                           | ()29 r |
|------------|--------------------------------------------------------------------------------------------|------|------------------------------------|-------------------------------------|--------|
| >          | tutorial: tutorial - New project/A_Golden_Crown.txt (430/45345) 1-5 / 195 sentences [doc 1 | /4]  | Annotatio                          | n                                   |        |
| <b>3</b> , | Episode (Relation) Series                                                                  |      | Span:4400<br>begin: 76<br>"Series" | 08 sofa: _Initial<br>end: 91 label: | View   |
|            | A Golden Crown A Golden Crown" is the sixth episode of the first season of Game of Throne  | s.   | Layer                              |                                     |        |
|            | 2 It is the sixth episode of the series overall.                                           |      | Span                               |                                     |        |
| -          | 3 It premiered on May 22, 2011.                                                            |      | Toxt                               |                                     |        |
|            | 4 It was written by lane Espenson David Benjoff & D.B.                                     |      | Orman                              | <b>T</b> here are                   | φ      |
| •          | 5 Weiss and directed by Daniel Minahan.                                                    |      | Game of                            | Inrones                             |        |
|            |                                                                                            |      | <ul> <li>Relation</li> </ul>       |                                     | ¢      |
|            |                                                                                            |      | A Golder                           | n Crown                             |        |
|            | 0                                                                                          |      | Label                              |                                     |        |
|            | 0                                                                                          |      | Series                             | 1                                   | × *    |
|            | 0                                                                                          |      | Episode                            |                                     |        |
|            |                                                                                            |      | Series                             |                                     |        |
|            | Hey wait a sec                                                                             |      |                                    |                                     |        |
|            | Where does this gray                                                                       |      |                                    |                                     |        |
|            | annotation come from?                                                                      |      |                                    |                                     |        |
|            |                                                                                            |      |                                    |                                     |        |
|            |                                                                                            |      |                                    |                                     |        |
|            |                                                                                            |      |                                    |                                     |        |
|            |                                                                                            |      |                                    |                                     |        |
|            |                                                                                            |      |                                    |                                     |        |

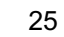

UKP

#### **Annotation suggestions**

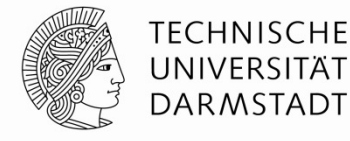

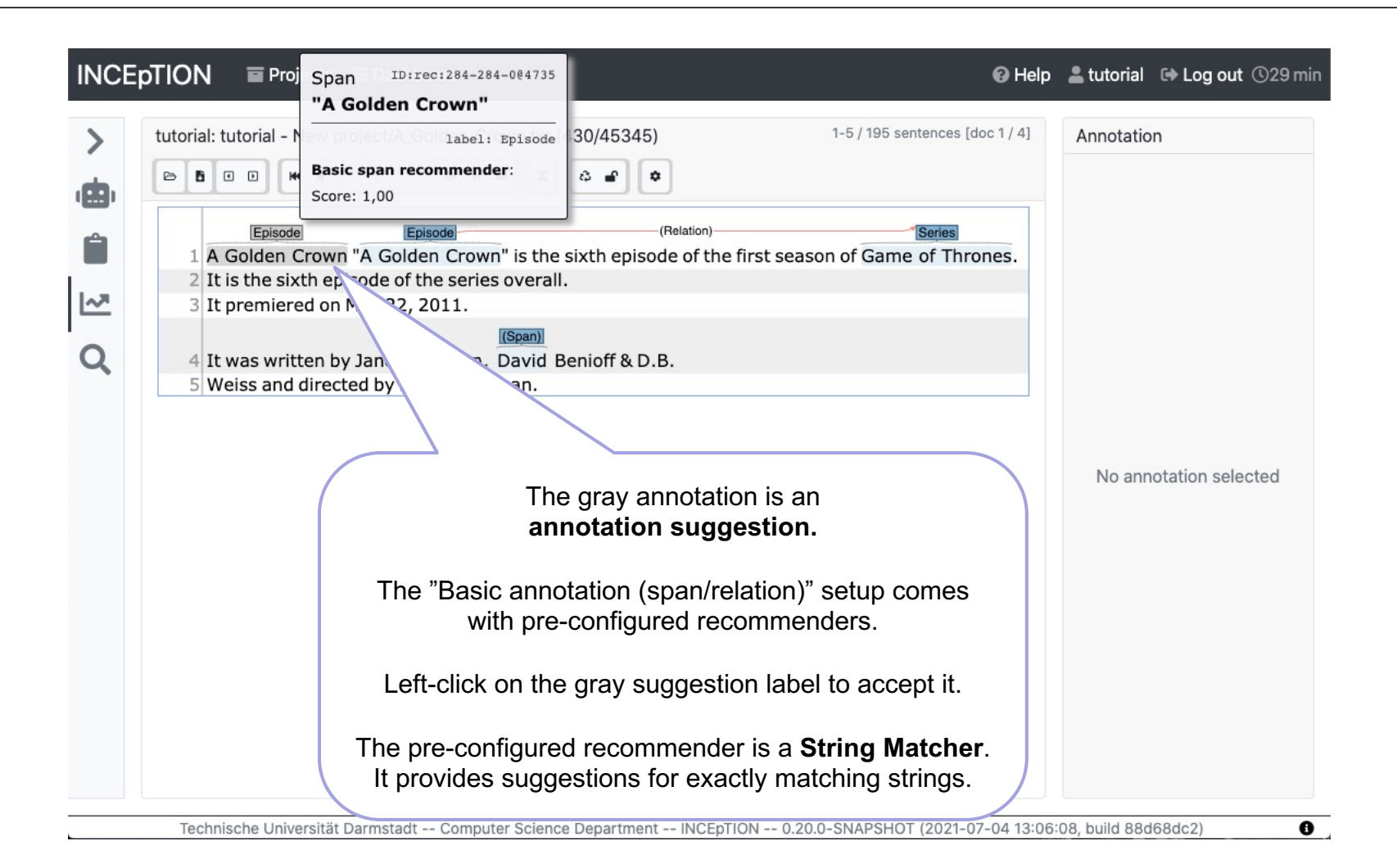

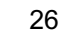

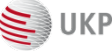

#### **Recommender sidebar**

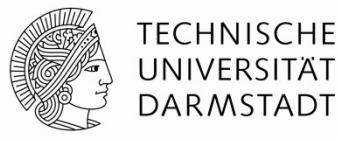

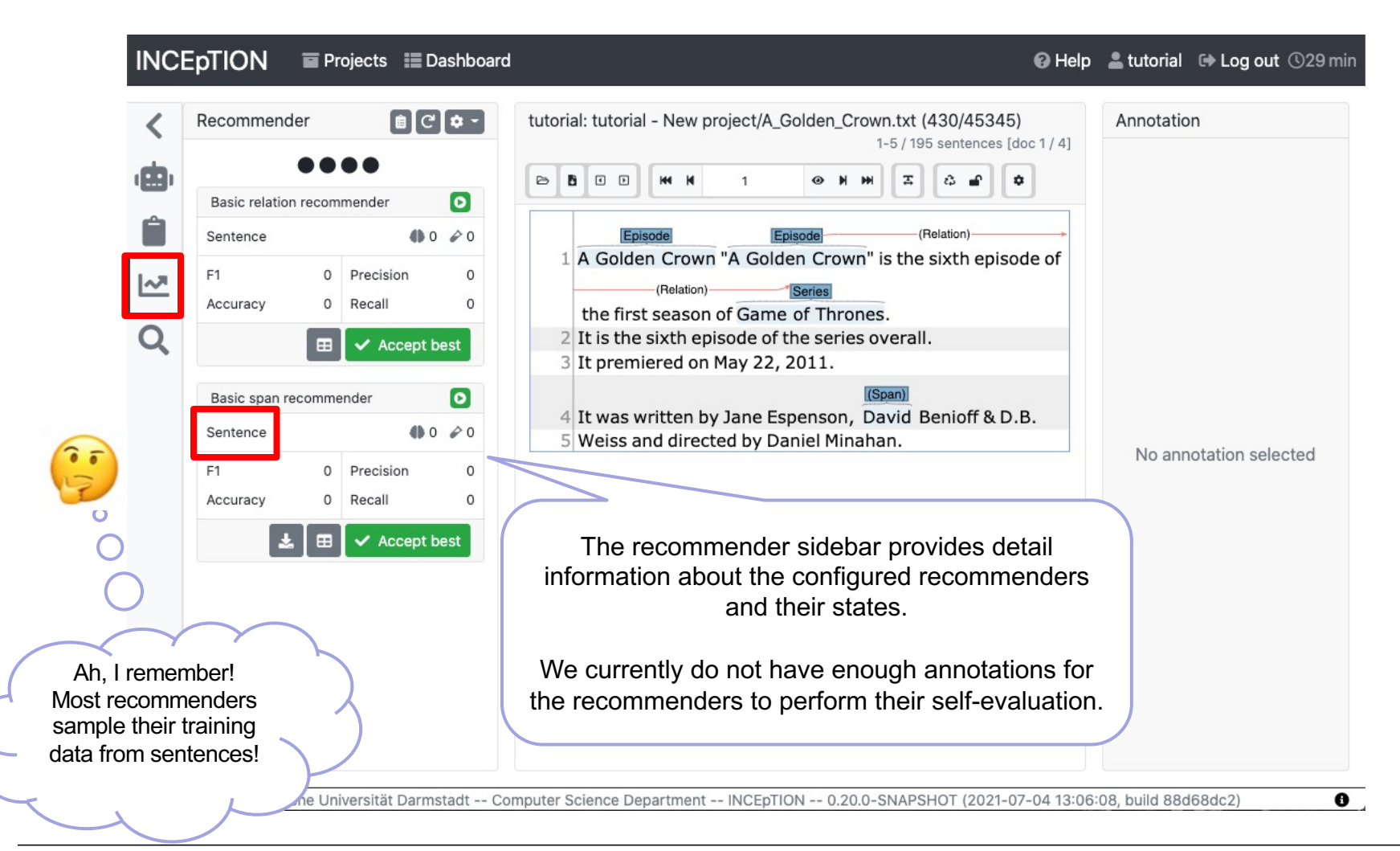

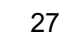

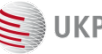

## Let's configure a new recommender

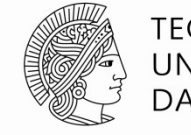

#### TECHNISCHE UNIVERSITÄT DARMSTADT

#### To get here: click "Dashboard" then "Settings"

| INCE     | pTION 🛛 Projects 📰 Dashb | poard                                                |                                                | 🚱 Help 💄 tutorial 🕩 Log out 🕚 29 min                     |  |  |  |  |  |  |
|----------|--------------------------|------------------------------------------------------|------------------------------------------------|----------------------------------------------------------|--|--|--|--|--|--|
| i        | Details                  | tutorial - New                                       | project                                        | 📅 Delete project                                         |  |  |  |  |  |  |
| ľ        | Documents                | Recommenders <b>F</b> Create                         | Details                                        | 🖬 Save 🗙 Cancel 🚦                                        |  |  |  |  |  |  |
| :2:      | Users                    | Basic relation recommender<br>Basic span recommender | Name                                           | ✓ auto-generate                                          |  |  |  |  |  |  |
| 444      | Workload                 |                                                      |                                                | Enabled                                                  |  |  |  |  |  |  |
|          |                          |                                                      | Layer                                          | Span 👻                                                   |  |  |  |  |  |  |
| \$       | Layers                   |                                                      | Feature                                        | Label 👻                                                  |  |  |  |  |  |  |
| <b>.</b> | Knowledge Bases          |                                                      | Tool                                           | Choose One 👻                                             |  |  |  |  |  |  |
|          | Recommenders             |                                                      |                                                | Choose One Multi-Token Sequence Classifier (OpenNLP NER) |  |  |  |  |  |  |
| ۲        | Tagsets                  |                                                      |                                                | Remote classifier<br>String Matcher                      |  |  |  |  |  |  |
|          | Document Repositories    |                                                      |                                                |                                                          |  |  |  |  |  |  |
| (8)      | CAS Doctor               | The choice of recomme                                | The choice of recommender tools depends on the |                                                          |  |  |  |  |  |  |
| 8        | Guidelines               | overlap settings,                                    | , feature type                                 | , etc.)                                                  |  |  |  |  |  |  |

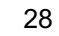

 $\mathbf{z}$ 

UKP

#### **Sequence classifier**

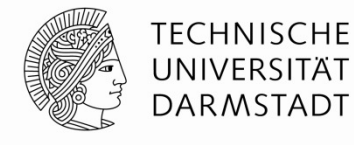

| INCE | Projects I Dashbo     | ard                                                  |                             | ❷ Help Log out ©29 min                                                                          |
|------|-----------------------|------------------------------------------------------|-----------------------------|-------------------------------------------------------------------------------------------------|
| i    | Details <b>T</b>      | tutorial - New p                                     | oroject                     | 😁 Delete project                                                                                |
| ľ    | Documents             | Recommenders Create                                  | Details                     | 🖬 Save 🗙 Cancel 🚦                                                                               |
| :2:  | Users                 | Basic relation recommender<br>Basic span recommender | Name                        | [Span@Label] Multi-Token                                                                        |
|      |                       |                                                      |                             | Enabled                                                                                         |
|      | Workload              |                                                      | Layer                       | Span -                                                                                          |
| \$   | Layers                |                                                      | Feature                     | Label                                                                                           |
|      | Knowledge Bases       |                                                      | ΤοοΙ                        | Multi-Token Sequence Classifier (OpenNLP NE -                                                   |
|      | Recommenders          |                                                      | Activation<br>strategy      | Score 0,0<br>threshold                                                                          |
| ۲    | Tagsets               |                                                      | Mari                        | Always active (no evaluation)                                                                   |
| 9    | Document Repositories |                                                      | max.<br>recommendatio<br>ns | 3                                                                                               |
| (8)  | CAS Doctor            |                                                      | States used for training    | <ul> <li>Annotation not started yet (new)</li> <li>Annotation in progress</li> </ul>            |
| 8    | Guidelines            |                                                      |                             | <ul> <li>Annotation finished</li> <li>Document not available for annotation (locked)</li> </ul> |

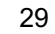

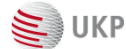

### Sequence classifier generalizes!

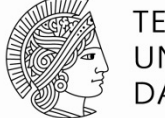

TECHNISCHE UNIVERSITÄT DARMSTADT

#### To get here: click "Dashboard" then "Annotation"

| lecommender                | ∎ C <b>\$</b> - | tutorial: tutorial - New project/A_Golden_Crown.txt (430/45345) Annotation                                                                                     |     |
|----------------------------|-----------------|----------------------------------------------------------------------------------------------------|-----|
| •000                       | _               | ▷         ▷         □         ₩         №         ₩         X         ♪         ▲         ↓         Span:44651 sofa: _InitialView begin: 3003 end: 3010 label: |     |
| Basic relation recommender |                 | PER                                                                                                    |     |
| Sentence                   | ●0 ₽0           | share of violence tha Span is conveniently ignoring. ID:rec:286-2994735                                                                                        |     |
| F1 0 Precisio              | on O            | 27 Reniv storms off, leaving Ser, Barristan to look on label: PER                                                                                              |     |
| Accuracy 0 Recall          | 0               | PER Span@Label] Multi-Token Sequence Classifier (OpenNLP NER):                                                                                                 |     |
|                            | opt best        | supply                                                                                                    |     |
| Basic span recommender     | 0               | PER No links or relations connect to this annotation.                                                                                                    |     |
| Sentence                   | ●6 ₽5           | 28 In King's Landing, at a mee small council, a Label                                                                                                    |     |
|                            |                 | group of refugees come to tel                                                                                                    |     |
| F1 0 Precisio              | on O            | have been destroyed.                                                                                                    |     |
| Accuracy 0 Recall          | 0               | 29 Eddard hears tales of a buge knight                                                                                                    | _   |
| 🛃 🖽 🗸 Acc                  | ept best        | The word "Lancel" has not been annotated as                                                                                                    | a " |
|                            |                 |                                                                                                    | oct |
| [Span@Label] Multi-Token   |                 | 30 He realizes that it's Se yet the Sequence classifier provides a sugg                                                                                        | 501 |
| Sequence Classifier (OpenN | LP NER)         |                                                                                                    |     |
| Sentence                   | ●6 ♪5           | punish the Riverlands - which are held by House Tully,                                                                                                    |     |
| F1 0.095 Precisio          | n 0.333         | PER                                                                                                    |     |
| Accuracy 0.091 Recall      | 0.056           | the former House of his wife Catelyn, who now holds                                                                                                    |     |
|                            |                 | PER                                                                                                    |     |

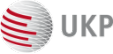

### Sequence classifier generalizes!

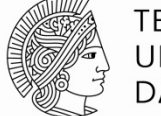

TECHNISCHE UNIVERSITÄT DARMSTADT

#### To get here: click "Dashboard" then "Annotation"

|            | Recommender                                                        | Ê                                  | C 🗢 -           | tutoria            | al: tutori                  | al - Nev                     | w project  | t/A_Go           | olden_          | 21-3                   | .txt (4<br>0 / 195                                | 430/453<br>sentence                                                | <b>45)</b><br>s [doc 1 / 4] | Annotatio     | 'n         |  |
|------------|--------------------------------------------------------------------|------------------------------------|-----------------|--------------------|-----------------------------|------------------------------|------------|------------------|-----------------|------------------------|---------------------------------------------------|--------------------------------------------------------------------|-----------------------------|---------------|------------|--|
| <b>)</b> , | •0•                                                                | ● ○ ○ ○ ► ► □ ₩ ₩ 21 ● ₩ ₩ 조 ☆ ₽ ♥ |                 |                    |                             |                              |            |                  |                 |                        | \$                                                | Span:44651 sofa: _Initial <sup>b</sup><br>begin: 3003 end: 3010 la |                             |               |            |  |
|            | Basic relation recon<br>Sentence                                   | nmender                            |                 |                    | share                       | ofviole                      | ence tha   | Spa              | an<br>ancel     | conv                   | enier                                             | itly igno                                                          | ring.                       | ID:rec:286-28 | 86-29@4735 |  |
| .~<br>Q    | F1 0<br>Accuracy 0                                                 | Precision<br>Recall<br>Accept      | 27              | Renly s            | storms<br>ned, a            | off, leav<br>PER<br>as Lance | [Sp<br>Sco | an@La<br>re: 0,8 | bel] M          | stan<br>1ulti-1<br>Rob | to look<br>Foken Se<br>ert's wi                   | on<br>quence Class                                                 | sifier (OpenN               | label: PER    | ¢          |  |
|            | Basic span recommender    Sentence    ● 6     F1    0    Precision |                                    | recommender     |                    |                             |                              |            |                  |                 | cil, a<br>Is           | No links or relations connect<br>this annotation. |                                                                    |                             |               |            |  |
|            | Accuracy 0                                                         | Recall<br>Accept                   | 0<br>best       | 29<br>30           | Eddard<br>Riverla<br>He rea | l hears<br>ands.<br>lizes th | atales of  | f a hu           | ge kn<br>Greg   | PER<br>pr Cle          | avagi<br>egane                                    | ing the                                                            |                             |               |            |  |
|            | Sequence Classifier<br>Sentence                                    |                                    | Mount<br>punish | ain", v<br>n the R | vho is lik<br>iverland      | ely u<br>ls - w              | hich a     | re he            | ster o<br>Id by | FACTION<br>House       | o<br>DN<br>Tully,                                 | Well                                                               |                             | uite          |            |  |
|            | Accuracy 0.091                                                     | Recall                             |                 | the for            | mer H                       | ouse of                      | his w      | ife Ca           | telyn           | , who                  | now ho                                            | olds                                                               | perf                        | ect thou      | gh         |  |

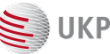

#### **Exporting label counts**

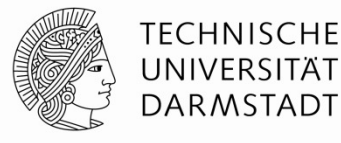

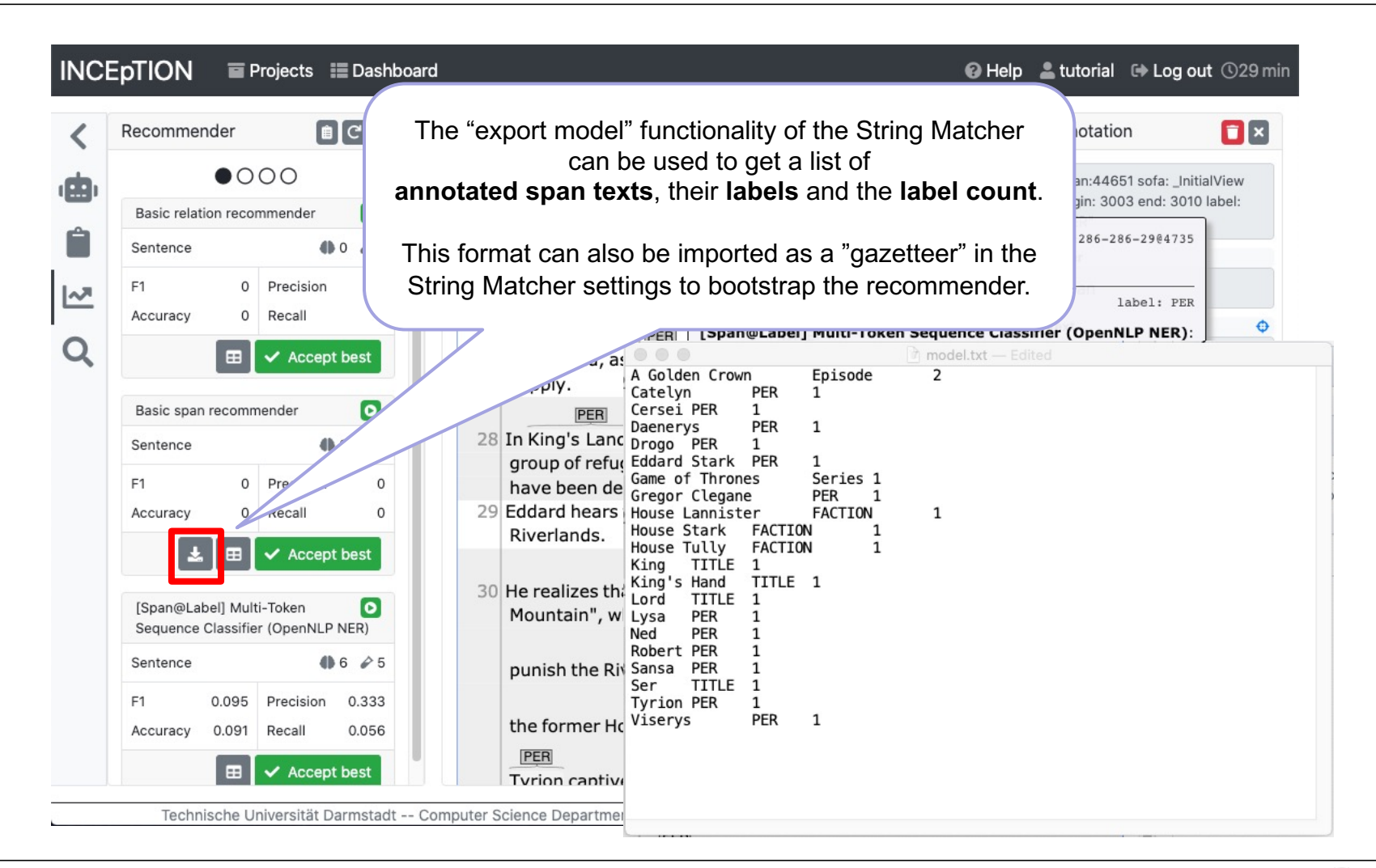

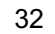

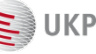

#### Interpreting evaluation results

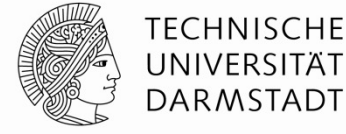

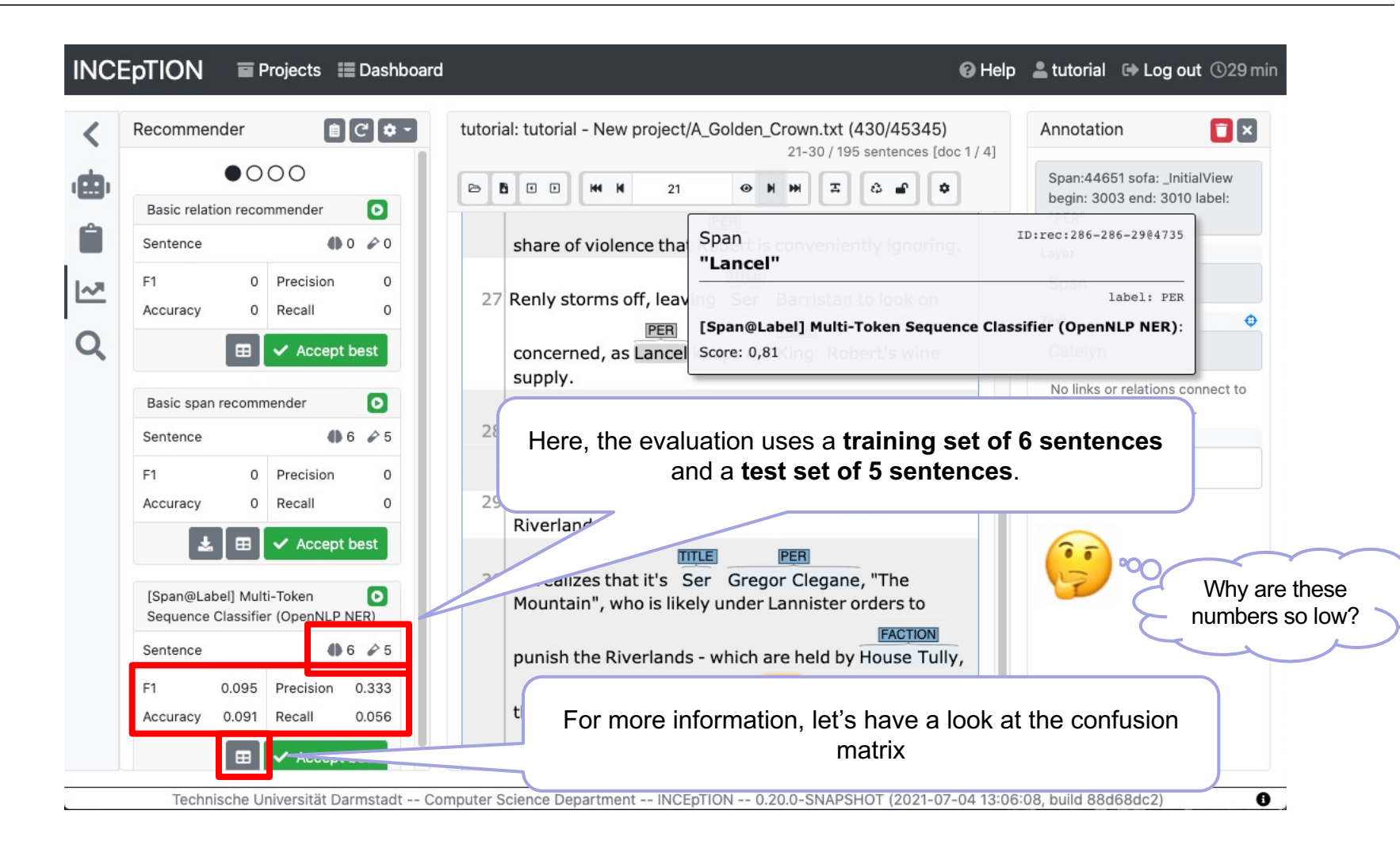

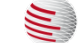

UKP

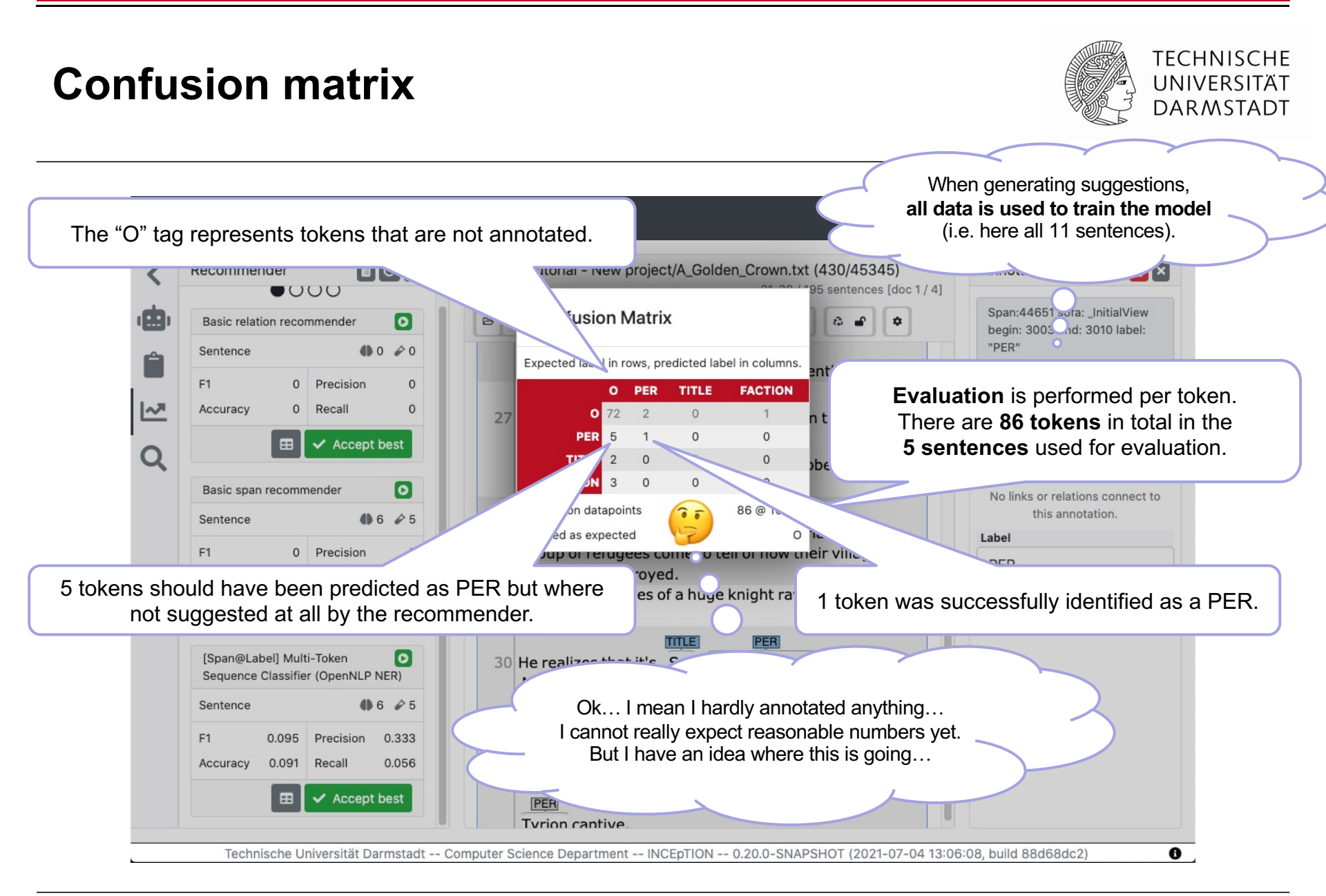

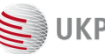

#### Give me a hand: Active Learning

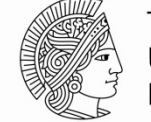

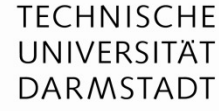

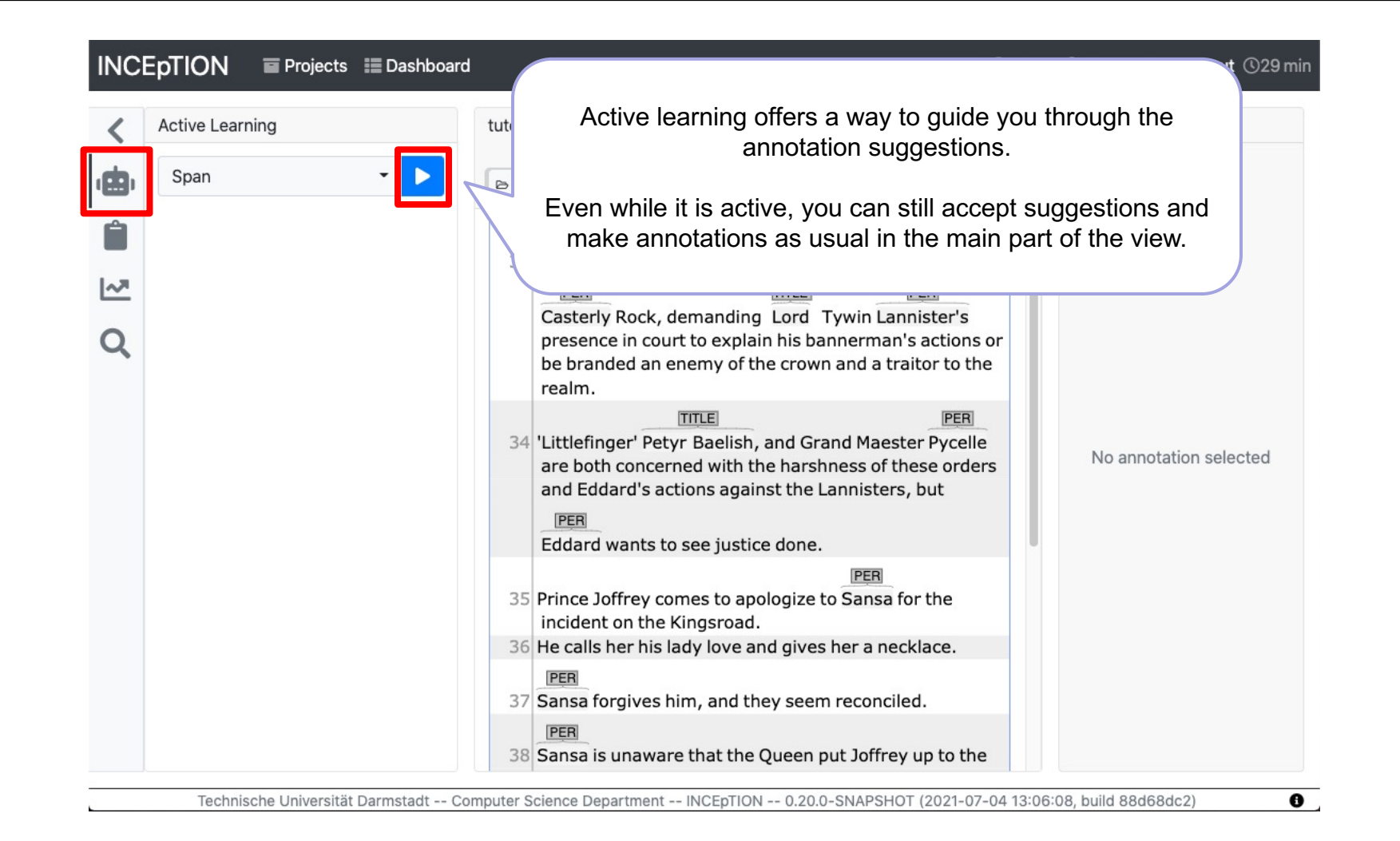

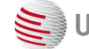

#### Pitfall: Highlight not visible

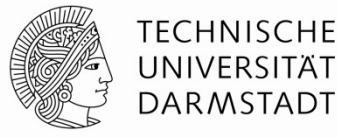

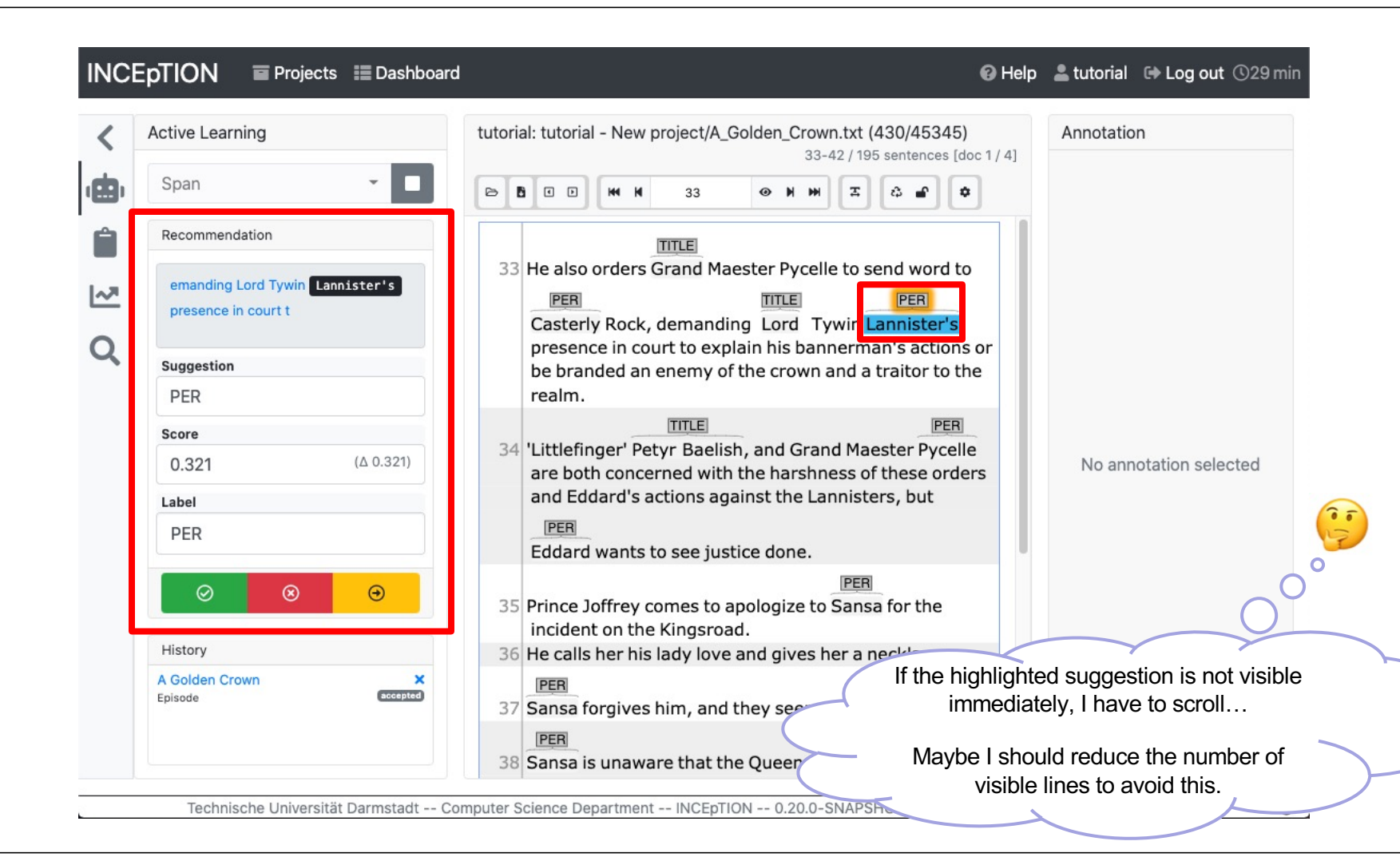

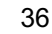
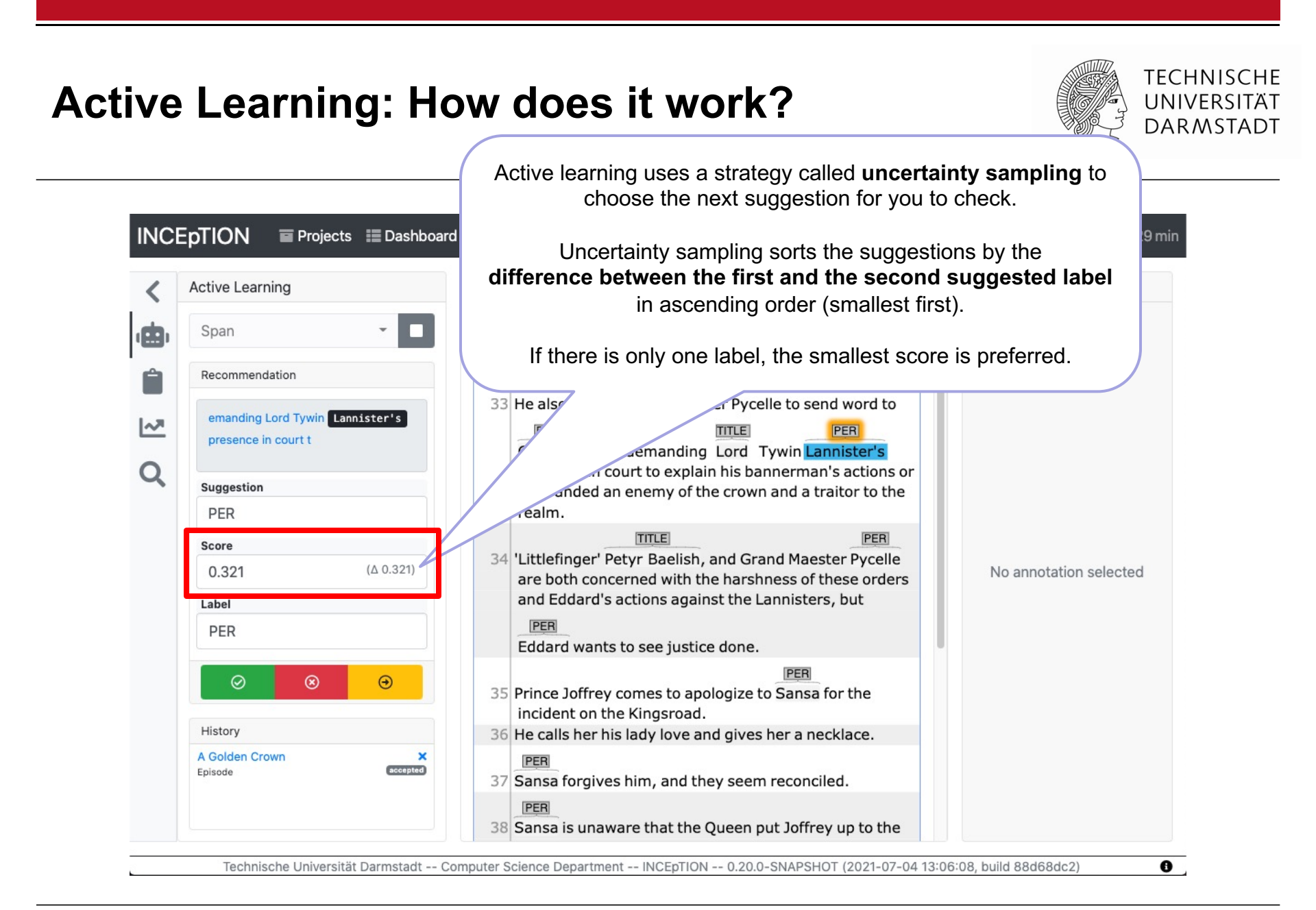

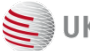

# Correct, Accept, Reject, Skip

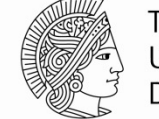

| 33 He also orders Grand Maester Pycelle to send<br>TIME<br>33 He also orders Grand Maester Pycelle to send<br>TIME<br>Casterly Rock, demanding Lord Tywin Lannis<br>presence in court to explain his bannerman's action<br>be branded an enemy of the crown and a traitor to the<br>realm.<br>TIME<br>Correct the suggestion if necessary.<br>T                                                                                                    | If you make an action in the main<br>view (including accept/reject),<br>active learning does not move<br>the view. Re-focus on active<br>learning, click into the text box in<br>the active learning sidebar. |
|----------------------------------------------------------------------------------------------------|----------------------------------------------------------------------------------------------------|
| TITLE         33 He also orders Grand Maester Pycelle to send         33 He also orders Grand Maester Pycelle to send         TITLE         Casterly Rock, demanding Lord Tywin Lannis, presence in court to explain his bannerman's action be branded an enemy of the crown and a traitor to trealm.         TITLE         OUTROUT Tywin Lannis, presence in court to explain his bannerman's action be branded an enemy of the crown and a traitor to trealm.         TITLE         OUTROUT Tywin Lannis, presence in court to explain his bannerman's action be branded an enemy of the crown and a traitor to trealm.         TITLE         OUTROUT Tywin Lannis, presence in court to explain his bannerman's action be branded an enemy of the crown and a traitor to trealm.         OUTROUT Tywin Lannis, presence in court to explain his bannerman's action to the crown and a traitor to trealm.         OUTROUT Tywin Lannis, presence in court to explain his bannerman's action to the crown and a traitor to the crown and a traitor to the crown and the crown and | active learning does not move<br>the view. Re-focus on active<br>learning, click into the text box in<br>the active learning sidebar.                                                                         |
| Correct the suggestion if necessary.                                                                                                    | lle<br>lers No annotation selected                                                                                                    |
| It                                                                                                    | Skipped suggestions can be re                                                                                                    |
| Eddard wants to see justice done.                                                                                                    | visited once all other suggestions<br>have been accepted or rejected.                                                                                                    |
| 35 Prince Joffrey comes to apologize to Sansa for the                                                                                                    | 0                                                                                                    |
| Click to accept, reject or skip (for now) th                                                                                                    | ne suggestion.                                                                                                    |
| Then automatically move on to the next                                                                                                    | t suggestion.                                                                                                    |
|                                                                                                    | Click to accept, reject or skip (for now) the Then automatically move on to the next                                                                                                    |

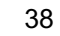

는 ИКР

# Learning history

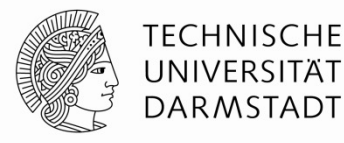

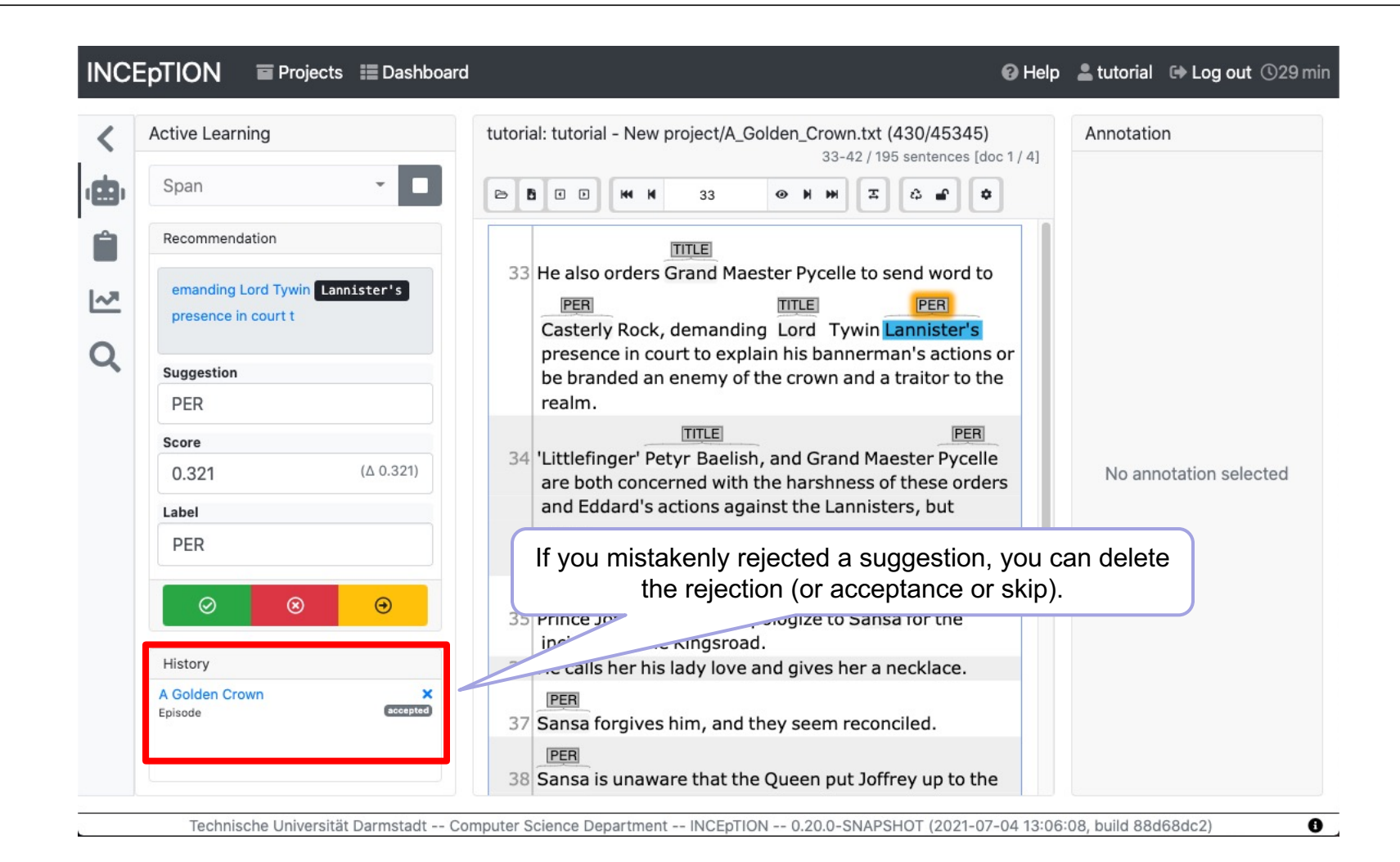

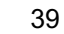

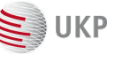

# Normalization / disambiguation: Let's use a knowledge base

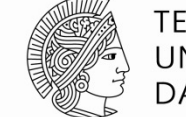

TECHNISCHE UNIVERSITÄT DARMSTADT

To get here: click "Dashboard" then "Settings"

| INCE | oTION Projects 📰 Dashboard                                                                     | 🕑 Help      | 💄 tutorial    | 🕩 Log out 🕓 29 min |
|------|------------------------------------------------------------------------------------------------|-------------|---------------|--------------------|
| i    | tutorial - New project                                                                         |             |               | 🖀 Delete project   |
| ľ    | Knowledge Bases                                                                                |             |               |                    |
| :2:  |                                                                                                |             |               |                    |
|      |                                                                                                |             |               |                    |
| \$   |                                                                                                |             |               |                    |
| •    |                                                                                                |             |               |                    |
| ı¢   |                                                                                                |             |               |                    |
|      |                                                                                                |             |               |                    |
|      |                                                                                                |             |               |                    |
| (8)  |                                                                                                |             |               |                    |
|      |                                                                                                |             |               |                    |
|      | Technische Universität Darmstadt Computer Science Department INCEpTION 0.20.0-SNAPSHOT (2021-0 | 7-04 13:06: | 08, build 88d | 68dc2)             |

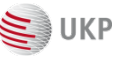

# Creating the knowledge base

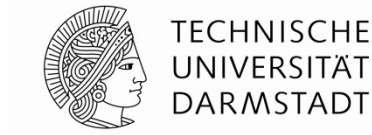

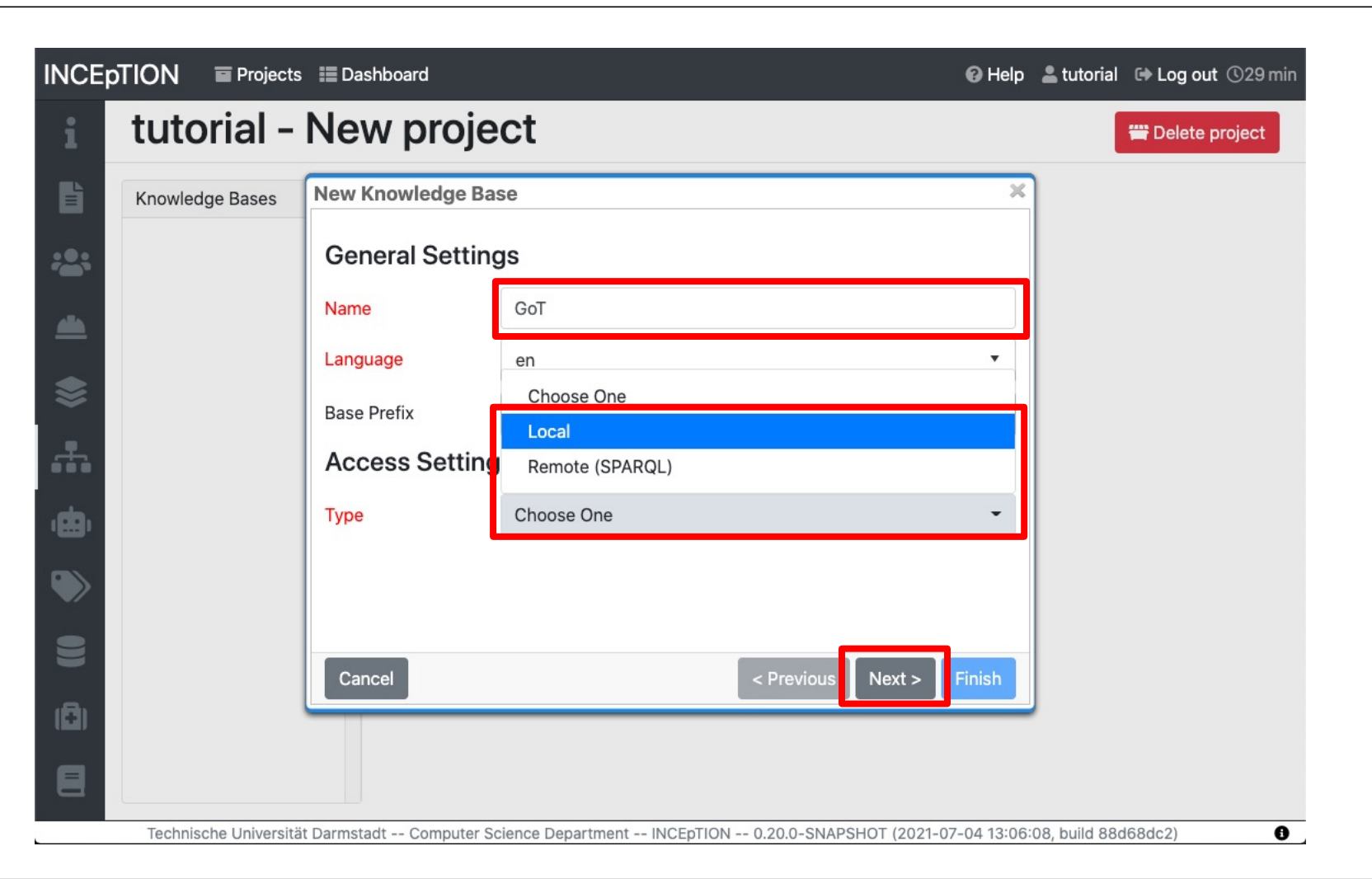

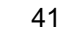

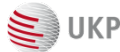

#### Importing existing data

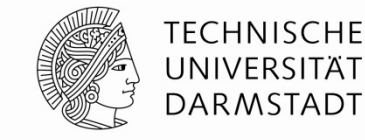

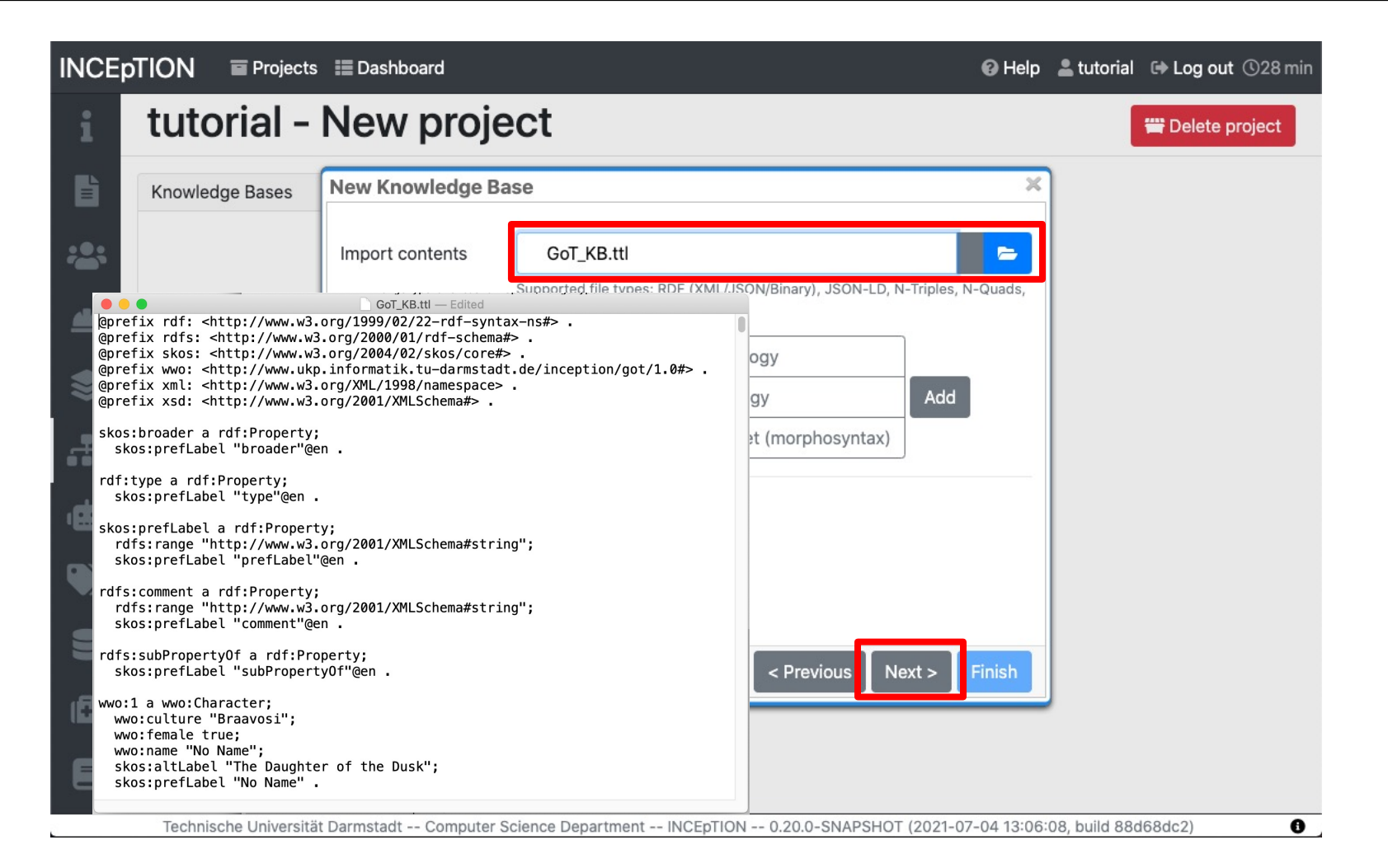

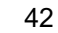

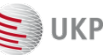

#### Selecting the knowledge base schema

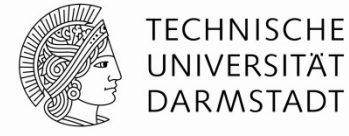

| INCE  | TION E Projec      | ts 📰 Dashboard            |                                                     | 🕑 Help      | 💄 tutorial    | 🕞 Log out 🛈 29 min |
|-------|--------------------|---------------------------|-----------------------------------------------------|-------------|---------------|--------------------|
| i     | tutorial ·         | New proje                 | ect                                                 |             |               | 🞬 Delete project   |
| B     | Knowledge Bases    | New Knowledge Ba          | ISE                                                 | ×           |               |                    |
| ::::  |                    | Schema Mapp               | ing                                                 |             |               |                    |
|       |                    | IRI Schema                | RDF                                                 | -           |               |                    |
| _     |                    | Class/Instance N          | RDF                                                 |             |               |                    |
| -     |                    | Class IRI                 | WIKIDATA                                            |             |               |                    |
| *     |                    | Subclass IRI              | OWL<br>SKOS                                         |             |               |                    |
| , da, |                    | Type IRI                  | Custom                                              |             |               |                    |
|       |                    | Description IRI           | http://www.w3.org/2000/01/rdf-schema#comment        |             |               |                    |
|       |                    | Label IRI                 | http://www.w3.org/2000/01/rdf-schema#label          |             |               |                    |
|       |                    | Property Mapping          | n<br>- Previous Nevt >                              | Finish      |               |                    |
| (8)   |                    |                           |                                                     |             |               |                    |
|       |                    |                           |                                                     |             |               |                    |
|       | Technische Univers | ität Darmstadt Computer S | cience Department INCEpTION 0.20.0-SNAPSHOT (2021-0 | 7-04 13:06: | 08, build 88d | (68dc2)            |

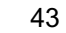

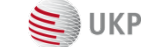

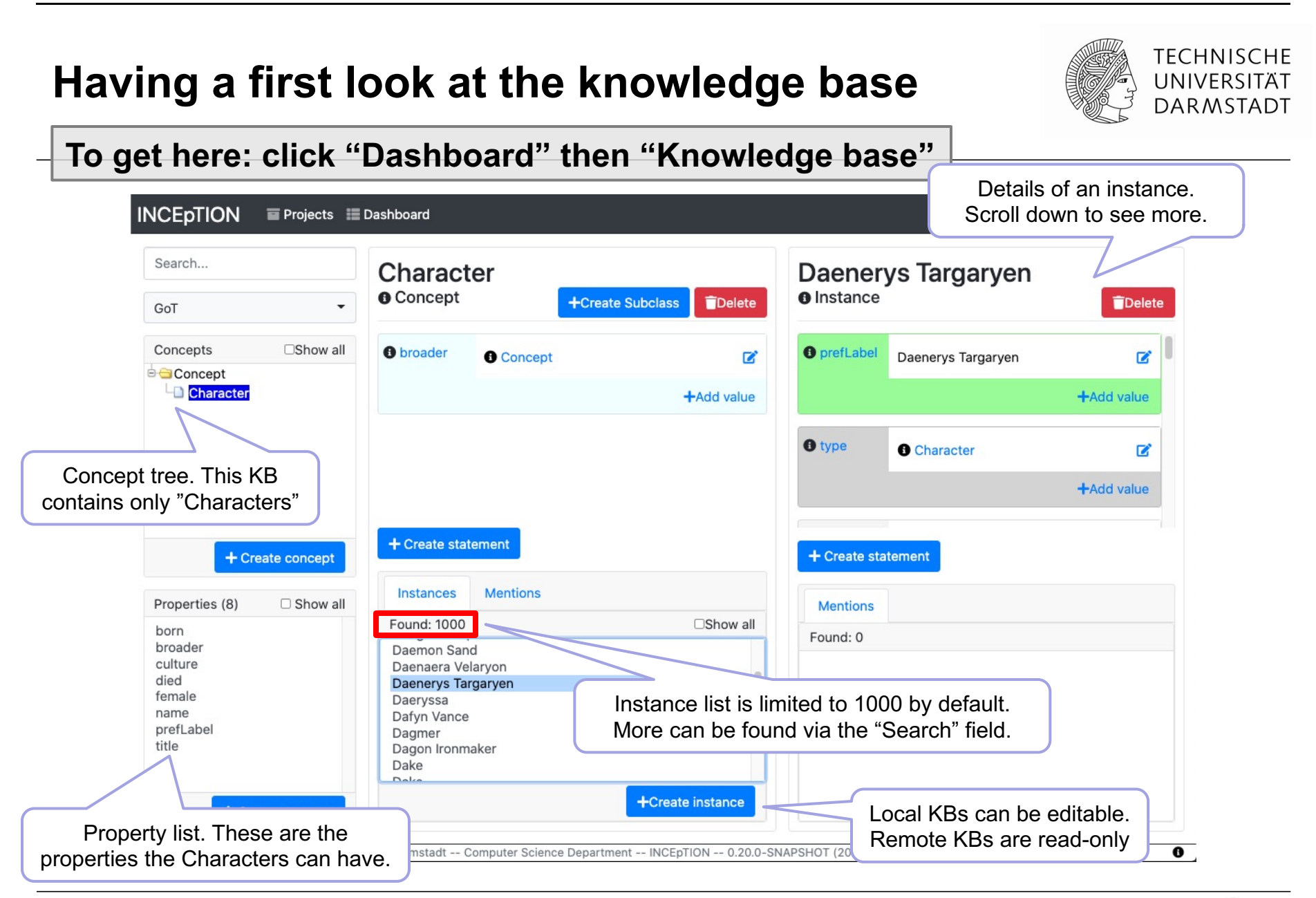

# Let's add a new feature ...

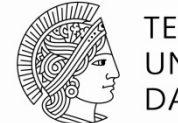

#### TECHNISCHE UNIVERSITÄT DARMSTADT

#### To get here: click "Dashboard" then "Settings"

| tutorial - New project     Layers O     Layers O     Layers O     Poperties O     Poperties O <th>INCE</th> <th>pTION 🛛 🗑 Projects 📰 Das</th> <th>hboard</th> <th></th> <th>🚱 Help</th> <th>💄 tutorial</th> <th>🕞 Log out 🕚 29 min</th> | INCE | pTION 🛛 🗑 Projects 📰 Das | hboard              |                                | 🚱 Help           | 💄 tutorial | 🕞 Log out 🕚 29 min |
|----------------------------------------------------------------------------------------------------|------|--------------------------|---------------------|--------------------------------|------------------|------------|--------------------|
| Layers ()<br>Layer Details Layort Cance :-<br>Properties ()<br>Name Span<br>Description<br>Centrature<br>Type Span<br>Behaviors ()<br>Read-only<br>Volidation<br>Auron ()                                                                                                    | i    | tutorial - Nev           | v projec            | t                              |                  |            | 🗃 Delete project   |
| Vertation     Span     Name     Span     Description     Internal Name   Custom.Span     Type     Behaviors @     Read-only     Validation                                                                                                    | ľ    | Layers ?                 | Layer Details       | 🛓 Export 🗝 🖬 Save 🗙 Cancel 🗄 🗸 | Features ?       |            | + Create           |
| <ul> <li>Description</li> <li>Enabled</li> <li>Technical Properties ?</li> <li>Internal Name custom.Span</li> <li>Type Span</li> <li>Behaviors ?</li> <li>Read-only</li> <li>Validation</li> </ul>                                                                                                    | :2:  | Span                     | Properties ?        | Span                           | Laber . [String] |            |                    |
| <ul> <li>Enabled</li> <li>Enabled</li> <li>Technical Properties •</li> <li>Internal Name custom.Span</li> <li>Type Span •</li> <li>Behaviors •</li> <li>Read-only</li> <li>Validation</li> </ul>                                                                                                    |      |                          | Description         |                                |                  |            |                    |
| Internal Name   Custom.Span   Type   Behaviors ?     Read-only                                                                                                    | -    |                          |                     |                                |                  |            |                    |
| Technical Properties ?   Internal Name   Custom.Span   Type   Span     Behaviors ?     Read-only                                                                                                    | ·    |                          |                     | Enabled                        |                  |            |                    |
| Internal Name   Custom.Span   Type   Span     Behaviors ?     Read-only     Validation                                                                                                    |      |                          | Technical Propertie | es 😮                           |                  |            |                    |
| Type     Span     Behaviors ?     Read-only     Validation     Always                                                                                                    |      |                          | Internal Name       | custom.Span                    |                  |            |                    |
| Behaviors ?       Read-only       Validation                                                                                                    |      |                          | Туре                | Span -                         |                  |            |                    |
| L Read-only                                                                                                    | (2)  |                          | Behaviors 🝞         |                                |                  |            |                    |
|                                                                                                    |      |                          | Validation          |                                |                  |            |                    |

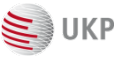

# ... to link to the knowledge base!

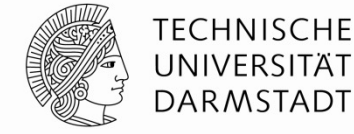

**INCEpTION** Projects 📰 Dashboard 🕑 Help 💄 tutorial 🕞 Log out 🕚 29 min tutorial - New project i 👑 Delete project Ľ 🛃 Export 👻 🕞 Save 🗙 Cancel 🚦 🗸 Layers 😮 Layer Details Features 😮 + Create 🔒 Import 👻 🗄 Create 💌 Label : [String] Properties 🕜 -Relation Span Name Span 4 Description Feature Details Cancel Save ۲ Internal Name ÷. Identity Name Enabled Choose One Choose One Technical Properties 😗 Image URL ۲ Internal Name custom.Span KB: Concept/Instance/Property Link: <Any> Type Span Link: Span Enabled Primitive: Boolean (8) Required Behaviors 😮 Primitive: Float Visible Read-only □ Show in feature text in tooltip Primitive: Integer Ξ popup Validation Alwave Primitive: String 0 Technische Universität Darmstadt -- Computer Science Department -- INC 1 13:06:08, build 88d68dc2) 

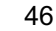

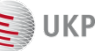

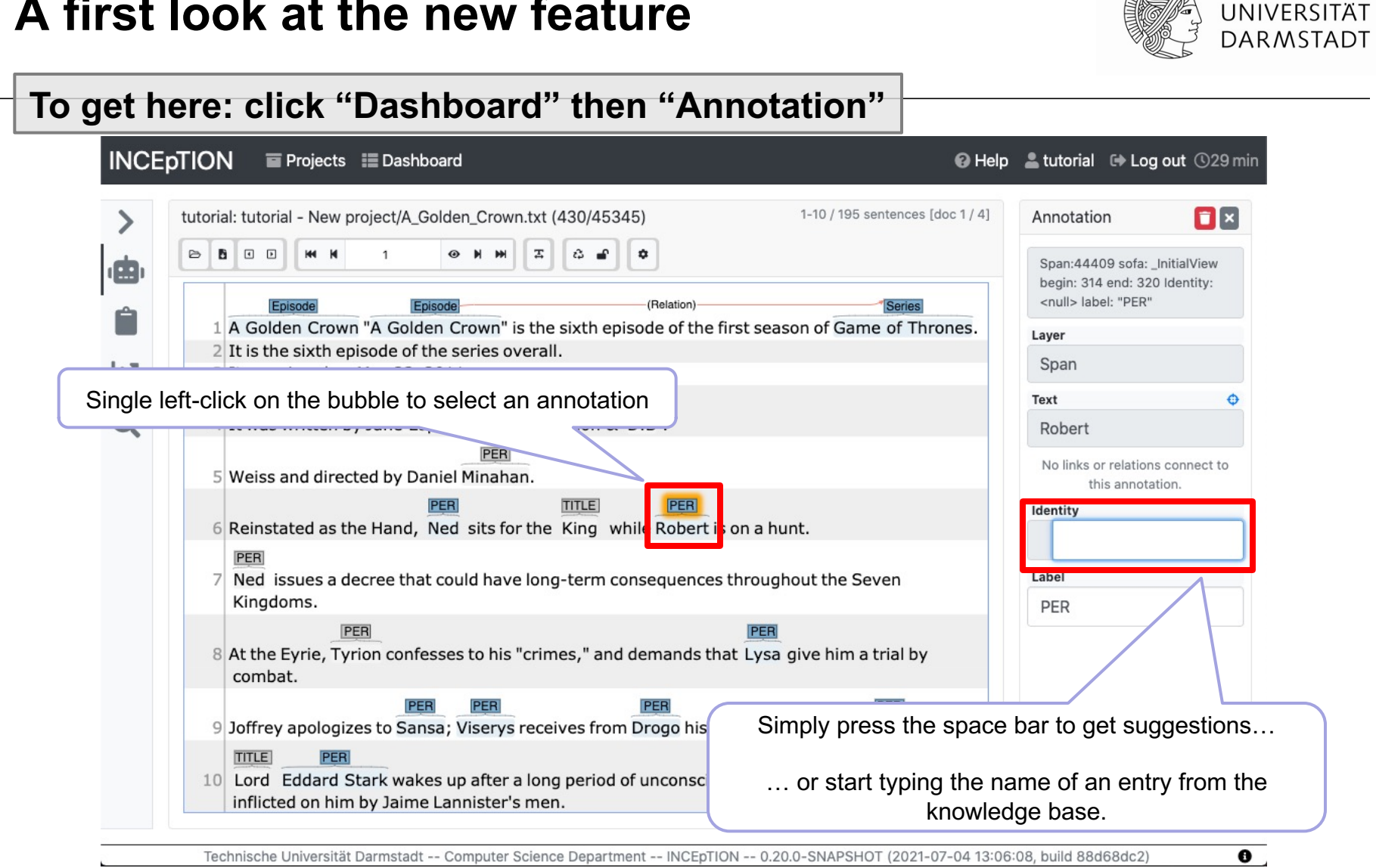

#### A first look at the new feature

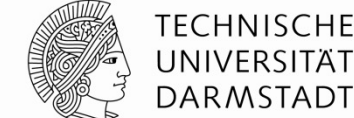

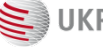

# **Disambiguating the annotated entity**

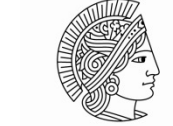

TECHNISCHE UNIVERSITÄT DARMSTADT

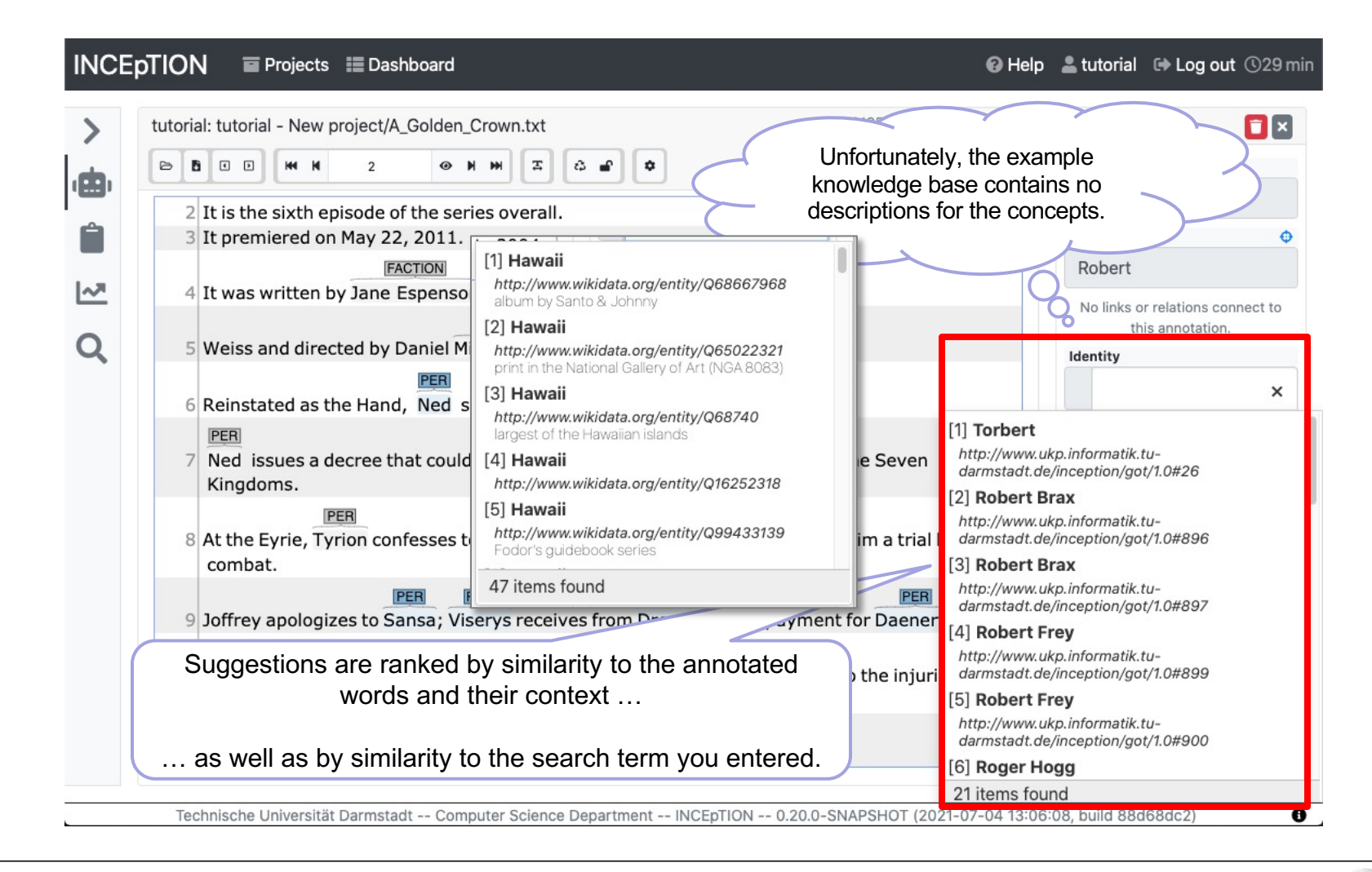

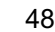

#### Multiple features in the annotation bubble

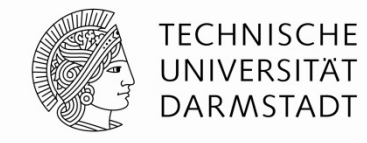

|                                                                   |                          | I-TO / T95 sentences [doc 1 / 4] | Annotat    | ion 🗖 🗠                                  |
|-------------------------------------------------------------------|--------------------------|----------------------------------|------------|------------------------------------------|
| стини 1 они I Са                                                  | P 🗢                      |                                  | Layer      |                                          |
|                                                                   |                          |                                  | Span       |                                          |
| Episode Episode                                                   | (Relation)               | Series                           | Text       | ¢                                        |
| 2 This the sixth spisode of the series overall.                   |                          | for dame of finiones.            | Pobert     |                                          |
| 3 Span<br>"Robert"                                                | ID:44409                 |                                  | No links   | or relations connect to this annotation. |
| 4 It was written by Jane Espenson, David Benioff                  | 8 D.B.                   |                                  | Identity   |                                          |
| S Label: Robert I Baratheon                                       | le/inception/got/1.0#901 | <b>?</b>                         | 0 🗹        | Robert I Baratheo                        |
| PER                                                               | Robert I Baratheon I PER | °                                | no descrip | otion                                    |
| 6 Reinstated as the Hand, Ned sits for the King                   | while Robert             | is on a hunt                     | Label      |                                          |
| PER<br>Ned issues a decree that could have long-term<br>Kingdoms. | conseques througho       | So what if I want to             | assign :   | a color for                              |
| 8 At the Eyrie, Tyrion confesses to his "crim                     | is that                  |                                  |            |                                          |
| If an annotation has multiple features                            | s, they are all          | ent for Daenerys.                |            |                                          |

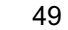

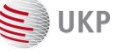

# Let's get something out

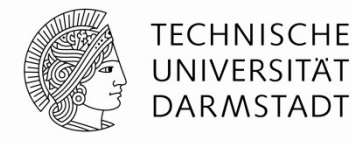

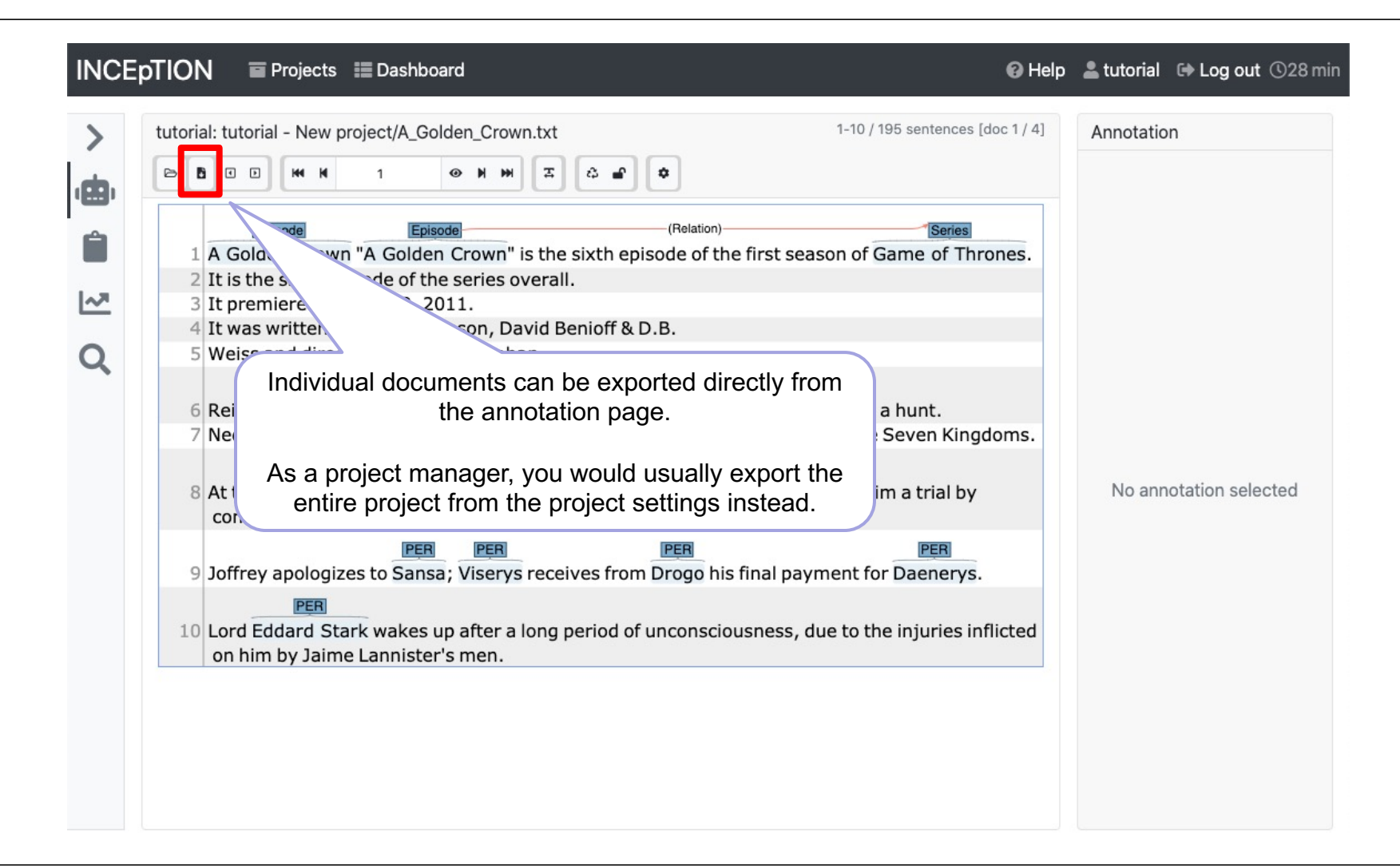

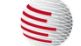

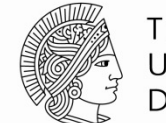

TECHNISCHE UNIVERSITÄT DARMSTADT

#FORMAT=WebAnno TSV 3.3
#T\_SP=custom.Span|Identity|label
#T\_RL=custom.Relation|label|BT\_custom.Span

The header tells us what is shown in each column.

Important: the columns are not always the same! If you write a script to parse this format, mind the header!

#Text=A Golden Crown

#Text="A Golden Crown" is the sixth episode of the first season of Game of Thrones.

| 1–1  | 0-1   | Α      | *[1] | Episod | e[1]   | _   | _        |
|------|-------|--------|------|--------|--------|-----|----------|
| 1–2  | 2-8   | Golden | *[1] | Episod | e[1]   | 2   |          |
| 1–3  | 9-14  | Crown  | *[1] | Episod | e[1]   | 2   |          |
| 1-4  | 15-16 | н      |      | _      | _      | _   | _        |
| 1–5  | 16-17 | Α      | *[2] | Episod | e[2]   | _   | _        |
| 1-6  | 18-24 | Golden | *[2] | Episod | e[2]   | 2   | -        |
| 1–7  | 25-30 | Crown  | *[2] | Episod | e[2]   | -   | _        |
| 1-8  | 30-31 | н      |      | _      | _      | _   |          |
| 1–9  | 32-34 | is     | _    | _      | _      | _   |          |
| 1-10 | 35–38 | the    | _    | _      | _      | _   |          |
| 1–11 | 39–44 | sixth  | _    | _      | _      | _   |          |
| 1–12 | 45-52 | episod | e    | _      | _      | _   | _        |
| 1–13 | 53-55 | of     | _    | _      | _      | _   |          |
| 1–14 | 56-59 | the    | _    | _      | _      | _   |          |
| 1–15 | 60-65 | first  | _    | _      | _      | _   |          |
| 1–16 | 66-72 | season | _    | _      | _      | _   |          |
| 1–17 | 73–75 | of     | _    | _      | _      | _   |          |
| 1–18 | 76-80 | Game   | *[3] | Series | [3]    | *   | 1-5[2_3] |
| 1–19 | 81-83 | of     | *[3] | Series | [3]    | _   | _        |
| 1-20 | 84-91 | Throne | S    | *[3]   | Series | [3] |          |
| 1–21 | 91–92 |        | _    | -      | _      | _   |          |
|      |       |        |      |        |        |     |          |

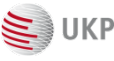

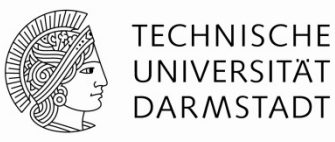

| #F0<br>#T_<br>#T_ | 1 A Golde      | isode<br>en Crown | "A Gold | <sup>pisode</sup><br>Ien Crown'' | is the s | sixth episo | (Relation) Series sode of the first season of Game of Thrones. |
|-------------------|----------------|-------------------|---------|----------------------------------|----------|-------------|----------------------------------------------------------------|
| #Text=            | A Golde        | n Crown           |         |                                  |          |             |                                                                |
| #Text=            | "A Gold        | en Crow           | n" is   | the sixt                         | h epi    | sode of     | of the first season of Game of Thrones.                        |
| 1-1               | 0-1            | А                 | *[1]    | Episod                           | e[1]     | _           | - /                                                            |
| 1-2               | 2–8            | Golden            | *[1]    | Episoc                           | le[1]    | _           | _ \                                                            |
| 1–3               | 9–14           | Crown             | *[1]    | Episod                           | le[1]    | _           | _ \ \                                                          |
| 1-4               | 15-16          |                   |         | = .                              | 7.1      | _           |                                                                |
| 1-5               | 16-17          | A                 | *[2]    | Episod                           | le[2]    | _           | The sentence text.                                             |
| 1-6               | 18-24          | Golden            | *[2]    | Episod                           | le[2]    | —           |                                                                |
| 1-7               | 25-30          | Crown             | *[2]    | Episod                           | le[2]    | _           | Every block in the format is a sentence.                       |
| 1-8               | 30-31          |                   | _       | _                                | _        | _           | Blocks are separated by an empty line.                         |
| 1-9               | 32-34          | 15                | -       | _                                | _        | -           |                                                                |
| 1-10              | 35-38          | the               | -       | —                                | -        | —           | This sentence contains a line break!                           |
| 1-11              | 39-44          | SIXTN             | -       | _                                | _        | _           |                                                                |
| 1-12              | 45-52          | episod            | e       | _                                | -        | -           | -                                                              |
| 1-13              | 53-55          | 01<br>+ho         | -       | _                                | -        | -           |                                                                |
| 1 15              | 50-59<br>60 65 | first             | -       | -                                | -        | —           | OK                                                             |
| 1-15              | 66-72          | COOCOD            | -       | _                                | _        | -           |                                                                |
| 1-10              | 73-75          | of                | -       | -                                | -        | -           |                                                                |
| 1_17              | 76-80          | Game              | ¥[3]    | Series                           | [3]      | -           | 1-5[2 3]                                                       |
| 1-19              | 81-83          | of                | *[3]    | Series                           | [3]      | т           | 1 5[2_5]                                                       |
| 1-20              | 84-91          | Throne            | S .     | *[3]                             | Seri     | es [3]      | - (!!)                                                         |
| 1-21              | 91-92          |                   |         |                                  | 5011     | 00101       |                                                                |
|                   | J              | -                 | -       | _                                | -        | _           |                                                                |

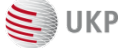

A Golden Crown

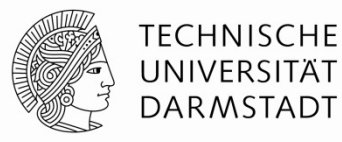

Column 1: Sentence and token Ids Column 2: Character offsets of the tokens Column 3: Token texts

#Te

| De            | (Relation)                        | Series                  |
|---------------|-----------------------------------|-------------------------|
| Crown" is the | e sixth episode of the first seas | son of Game of Thrones. |

|   | #Tevt= | 'A Golde | an Crow | n" is | the sixt | h epi | sode of | the | first   | season | of | Game | of | Thrones. |
|---|--------|----------|---------|-------|----------|-------|---------|-----|---------|--------|----|------|----|----------|
|   | 1–1    | 0-1      | Α       | *[1]  | Episod   | e[1]  | _       | _   |         |        |    |      |    |          |
|   | 1–2    | 2–8      | Golder  | *[1]  | Episod   | e[1]  | _       | _   |         |        |    |      |    |          |
|   | 1–3    | 9–14     | Crown   | *[1]  | Episod   | e[1]  | _       | _   |         |        |    |      |    |          |
|   | 1–4    | 15–16    | н       | _     | _        | _     | _       |     |         |        |    |      |    |          |
|   | 1–5    | 16-17    | Α       | *[2]  | Episod   | e[2]  | _       | _   |         |        |    |      |    |          |
|   | 1–6    | 18–24    | Golder  | *[2]  | Episod   | e[2]  | _       | _   |         |        |    |      |    |          |
|   | 1–7    | 25-30    | Crown   | *[2]  | Episod   | e[2]  | _       | _   |         |        |    |      |    |          |
|   | 1–8    | 30-31    | н       | _     | _        | _     | _       |     |         |        |    |      |    |          |
|   | 1–9    | 32-34    | is      | _     | _        | _     | _       |     |         |        |    |      |    |          |
|   | 1–10   | 35–38    | the     | _     | _        | _     | _       |     |         |        |    |      |    |          |
|   | 1–11   | 39–44    | sixth   | _     | _        | _     | _       |     |         |        |    |      |    |          |
|   | 1–12   | 45-52    | episod  | е     | _        | _     | _       | _   |         |        |    |      |    |          |
|   | 1–13   | 53-55    | of      | _     | _        | _     | _       |     |         |        |    |      |    |          |
|   | 1–14   | 56-59    | the     | _     | _        | _     | _       |     |         |        |    |      |    |          |
|   | 1–15   | 60-65    | first   | _     | _        | _     | _       |     |         |        |    |      |    |          |
|   | 1–16   | 66–72    | seasor  | _     | _        | _     | _       |     |         |        |    |      |    |          |
|   | 1–17   | 73–75    | of      | _     | _        | _     | _       |     |         |        |    |      |    |          |
|   | 1–18   | 76-80    | Game    | *[3]  | Series   | [3]   | *       | 1-  | -5[2_3] | ]      |    |      |    |          |
|   | 1–19   | 81-83    | of      | *[3]  | Series   | [3]   | _       | _   |         |        |    |      |    |          |
|   | 1–20   | 84-91    | Throne  | S     | *[3]     | Seri  | es [3]  | _   | -       | _      |    |      |    |          |
|   | 1–21   | 91–92    |         | -     | _        | _     | _       |     |         |        |    |      |    |          |
| 1 |        |          |         |       |          |       |         |     |         |        |    |      |    |          |

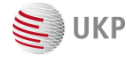

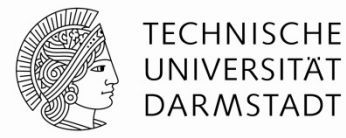

| #F0<br>#T_<br>#T_ | A Golde | sode<br>en Crown                        | Epis<br>"A Golder | ode<br>n Crown" | is the | e sixth e | Column 4:<br>Column 5: | : "Ider<br>: "Lab | ntity" feature of layer s<br>el feature of layer Sp | Span<br>an  |  |
|-------------------|---------|-----------------------------------------|-------------------|-----------------|--------|-----------|------------------------|-------------------|-----------------------------------------------------|-------------|--|
| #Text=/           | A Golde | n Crown                                 |                   |                 |        |           |                        |                   |                                                     |             |  |
| #Text=            | "A Gold | en Crow                                 | n" is t           | he sivt         | h er   | isode of  | f the fi               | irst              | season of Game (                                    | of Thrones. |  |
| 1-1               | 0-1     | Α                                       | *[1]              | Episod          | e[1]   |           |                        |                   |                                                     |             |  |
| 1-2               | 2-8     | Golder                                  | *[1]              | Episod          | e[1]   | -         | _                      |                   |                                                     |             |  |
| 1-3               | 9-14    | Crown                                   | *[1]              | Episod          | e[1]   | -         | -                      |                   |                                                     |             |  |
| 1-4               | 15-16   |                                         |                   | Lbrood          |        | -         | -                      |                   |                                                     |             |  |
| 1-5               | 16-17   | Δ                                       | *[2]              | Enisod          | e[2]   | -         |                        |                   |                                                     |             |  |
| 1-6               | 18-24   | Golder                                  | *[2]              | Enisod          | e[2]   | -         |                        |                   |                                                     |             |  |
| 1_7               | 25-30   | Crown                                   | *[2]              | Episod          | e[2]   | -         | -                      |                   |                                                     |             |  |
| 1_8               | 30-31   | II III                                  |                   | Lpisou          | C[2]   | -         | -                      |                   |                                                     |             |  |
| 1_9               | 32-34   | is                                      | -                 | -               | _      | -         |                        |                   |                                                     |             |  |
| 1_10              | 35-38   | the                                     | -                 | -               |        | -         |                        |                   |                                                     |             |  |
| 1_11              | 39-44   | sixth                                   | -                 | -               | —      | -         |                        |                   |                                                     |             |  |
| 1_12              | 45-52   | enisor                                  | _<br>_            | -               | _      | -         |                        |                   |                                                     |             |  |
| 1_13              | 53-55   | of                                      | C                 | -               | -      | -         | -                      |                   |                                                     |             |  |
| 1_1/              | 56-59   | the                                     |                   |                 | _      | -         |                        |                   |                                                     |             |  |
| 1_15              | 60-65   | first                                   | -                 | -               | —      | -         |                        |                   |                                                     |             |  |
| 1-15              | 66-72   | C A A C A A A A A A A A A A A A A A A A | -                 | -               | -      | -         |                        |                   |                                                     |             |  |
| 1 - 10<br>1 - 17  | 73_75   | of                                      | -                 | -               | _      | -         |                        |                   |                                                     |             |  |
| 1_1/              | 76-80   | Game                                    | <b>*</b> [3]      | Series          | 121    | -         | 1_5                    | [2 3]             | 1                                                   |             |  |
| 1_10              | 81-83   | of                                      | *[3]              | Series          | [3]    | Υ         | 1-5                    | [2_]]             | I                                                   |             |  |
| 1_20              | 84_01   | Throne                                  | د] π              | *[3]            | Ser    | ies [3]   | -                      |                   |                                                     |             |  |
| 1_21              | 01_02   | ini one                                 | 5                 | π[J]            | 501    | 103[3]    | -                      | -                 | -                                                   |             |  |
| 1 21              | 51 52   | •                                       | -                 | -               | -      | -         |                        |                   |                                                     |             |  |

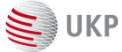

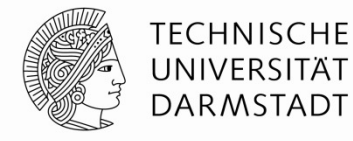

| #F0<br>#T_ | Epi       | sode           | Epis    | ode      |            |       | Column 6: "I<br>Column 7: th | abel"<br>ne sou | feature of layer Relation<br>urce of the relation |  |
|------------|-----------|----------------|---------|----------|------------|-------|------------------------------|-----------------|---------------------------------------------------|--|
| #1_        | 1 A Golde | en Crown       | A Golde | n Crown" | is the six | th e  |                              |                 | J                                                 |  |
|            |           |                |         |          |            |       |                              |                 |                                                   |  |
| #Text=     | A Golde   | n Crown        |         |          |            |       |                              |                 |                                                   |  |
| #Text=     | "A Gold   | en Crown       | n" is t | he sixt  | h epis     | ode ( | f the fir                    | st s            | eason of Game of Thrones.                         |  |
| 1-1        | 0-1       | Α              | *[1]    | Episod   | e[1]       |       |                              |                 |                                                   |  |
| 1-2        | 2-8       | Golden         | *[1]    | Episod   | e[1]       |       | _                            |                 |                                                   |  |
| 1-3        | 9-14      | Crown          | *[1]    | Episod   | e[1]       | 2     |                              |                 |                                                   |  |
| 1-4        | 15-16     | н              | _       | _        | _          | _     |                              |                 |                                                   |  |
| 1-5        | 16-17     | Α              | *[2]    | Episod   | e[2]       | _     | _                            |                 |                                                   |  |
| 1-6        | 18–24     | Golden         | *[2]    | Episod   | e[2]       | _     | _                            |                 |                                                   |  |
| 1-7        | 25-30     | Crown          | *[2]    | Episod   | e[2]       | _     | _                            |                 |                                                   |  |
| 1-8        | 30-31     | н              | _       | _        | _          | _     |                              |                 |                                                   |  |
| 1-9        | 32–34     | is             | -       | _        | _          | _     |                              |                 |                                                   |  |
| 1-10       | 35–38     | the            | _       | _        | -          | _     |                              |                 |                                                   |  |
| 1–11       | 39–44     | sixth          | _       | _        | -          | _     |                              |                 |                                                   |  |
| 1–12       | 45-52     | episode        | e       | _        | -          | _     | _                            |                 |                                                   |  |
| 1–13       | 53-55     | of             | -       | _        | -          | -     |                              |                 |                                                   |  |
| 1-14       | 56-59     | the            | —       | -        | -          | -     |                              |                 |                                                   |  |
| 1-15       | 60-65     | first          | _       | _        | -          | _     |                              |                 |                                                   |  |
| 1-16       | 66-72     | season         | -       | _        | -          | -     |                              |                 |                                                   |  |
| 1-17       | /3-/5     | 01             |         | ā., .    | 121        | -     | 4 5 5 6                      | 21              |                                                   |  |
| 1-18       | /6-80     | Game           | *[3]    | Series   | [3]        | *     | 1-5[2                        | _3]             |                                                   |  |
| 1-19       | 81-83     | 01<br>Thursday | *[3]    | Series   | [3]        | 121   | _                            |                 |                                                   |  |
| 1-20       | 84-91     | inrones        | 5       | *[3]     | Serie      | 5[3]  | _                            | -               |                                                   |  |
| 1-21       | 91-92     | •              | _       | _        | _          | _     |                              |                 |                                                   |  |

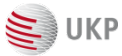

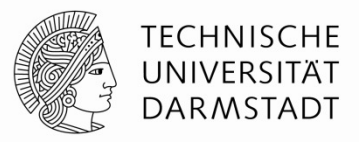

| #F0<br>#T | Ep        | isode    | Epi      | sode     |           |                     | (Relation)      | Series                       |
|-----------|-----------|----------|----------|----------|-----------|---------------------|-----------------|------------------------------|
| #T_       | 1 A Golde | en Crown | "A Golde | n Crown" | is the si | xth epis            | ode of the firs | t season of Game of Thrones. |
|           |           |          |          |          |           |                     |                 |                              |
|           |           |          |          |          |           |                     |                 |                              |
| #Text=    | A Golde   | n Crown  |          |          |           |                     |                 |                              |
| #lext=    | - A Gold  | en Crow  | n" 15 1  |          | n epis    | ode of              | the first       | season of Game of Inrones.   |
| 1-1       | 0-1       | A        | * 1]     | Episod   | le[1]     | _                   |                 |                              |
| 1-2       | 2-8       | Golden   | * 1]     | Episod   | lelli     | -                   |                 | Value of the Jahel" feature  |
| 1-3       | 9-14      | Crown    | * 1]     | Episod   | le[1]     | _                   | - L             |                              |
| 1-4       | 15-16     |          | -        | <u> </u> |           | -                   |                 |                              |
| 1-5       | 16-17     | A        | *[2]     | Ep       | le[2]     | _                   | -               |                              |
| 1-6       | 18-24     | Golden   | *[2]     | Episod   | le        |                     | _               |                              |
| 1-7       | 25-30     | Crown    | *[2]     | Episod   | le[2]     |                     |                 |                              |
| 1-8       | 30-31     |          | _        | _        | _         | $ \longrightarrow $ |                 |                              |
| 1-9       | 32–34     | is       | _        | -        | _         |                     | Value of the    | a "Identifier" feature;      |
| 1-10      | 35–38     | the      | _        | -        | _         |                     | "*" me          | ans no value.                |
| 1–11      | 39–44     | sixth    | _        | _        | _         |                     |                 |                              |
| 1–12      | 45–52     | episod   | e        | -        | _         | _                   | _               |                              |
| 1–13      | 53-55     | of       | _        | _        | _         | _                   |                 |                              |
| 1–14      | 56-59     | the      | _        | _        | _         | _                   |                 |                              |
| 1–15      | 60-65     | first    | _        | _        | _         | _                   |                 |                              |
| 1–16      | 66–72     | season   | _        | _        | _         | _                   |                 |                              |
| 1–17      | 73–75     | of       | _        | _        |           | _                   |                 |                              |
| 1–18      | 76-80     | Game     | *[3]     | Series   | s[3]      | *                   | 1-5[2_3         | 8]                           |
| 1–19      | 81-83     | of       | *[3]     | Series   | 5[3]      | _                   | _               |                              |
| 1-20      | 84-91     | Throne   | S        | *[3]     | Serie     | s[3]                | _               | _                            |
| 1-21      | 91-92     | •        | _        | _        | _         | _                   |                 |                              |

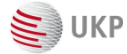

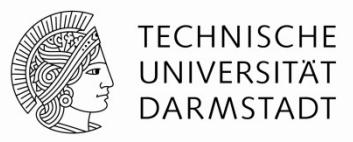

| #F0<br>#T_<br>#T_            | 1 A Golde                        | sode<br>en Crown      | "A Golder                 | ode<br>n Crown" i             | s the sixt         | (Re<br>h episode | elation)<br>e of the f    | irst season of Game of Thrones.                                                                       |
|------------------------------|----------------------------------|-----------------------|---------------------------|-------------------------------|--------------------|------------------|---------------------------|----------------------------------------------------------------------------------------------------|
| #Text=<br>#Text=             | A Golde<br>"A Gold               | n Crown<br>en Crow    | n" is t                   | he sixth                      | episo              | de of t          | he fir                    | st season of Game of Thrones.                                                                         |
| 1-1<br>1-2<br>1-3            | 0-1<br>2-8<br>9-14               | A<br>Golden<br>Crown  | *[1]<br>*[1]<br>*[1]      | Episode<br>Episode<br>Episode | [1]<br>[1]<br>[1]  | -                |                           | Multi-token annotation.<br>The number in brackets is the unique                                       |
| 1-4<br>1-5<br>1-6<br>1-7     | 15-16<br>16-17<br>18-24<br>25-30 | A<br>Golden<br>Crown  | _<br>*[2]<br>*[2]<br>*[2] | Episode<br>Episode<br>Episode | [2]<br>[2]<br>[2]  |                  | -                         | "disambiguation ID" which binds the<br>different tokens together into one multi-<br>token annotation. |
| 1-8<br>1-9<br>1-10           | 30-31<br>32-34<br>35-38          | "<br>is<br>the        | -                         | -<br>-<br>-                   | -                  |                  | - (                       |                                                                                                    |
| 1-11<br>1-12<br>1-13         | 39–44<br>45–52<br>53–55          | sixth<br>episod<br>of | e                         | -<br>-<br>-                   |                    |                  | -                         |                                                                                                    |
| 1-14<br>1-15<br>1-16<br>1-17 | 50-59<br>60-65<br>66-72<br>73-75 | first<br>season       | -<br>-<br>-               | -<br>-<br>-                   | -<br>-<br>-        | -<br>-<br>-      |                           |                                                                                                    |
| 1-18<br>1-19<br>1-20         | 76-80<br>81-83<br>84-91          | Game<br>of<br>Throne  | *[3]<br>*[3]<br>s         | Series <br>Series <br>*[3]    | 3]<br>3]<br>Series | *<br>[3]         | 1–5 [2 <u>.</u><br>–<br>– | _3]                                                                                                   |
| 1-21                         | 91-92                            | •                     | -                         | -                             |                    |                  |                           |                                                                                                    |

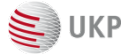

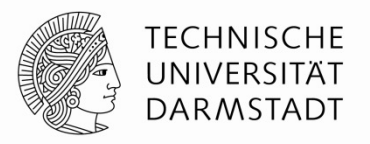

| #F0<br>#T_<br>#T      | 1 A Golde          | sode<br>en Crown    | Epis<br>A Golder | ode<br>Crown" i | is the si | xth episo | (Relation | n)<br>the first | season of | Game o   | eries<br>of Thrones. |         |
|-----------------------|--------------------|---------------------|------------------|-----------------|-----------|-----------|-----------|-----------------|-----------|----------|----------------------|---------|
| -<br>#Text=<br>#Text= | A Golde<br>"A Gold | n Crown<br>en Crown | n" is t          | he sixtl        | n epis    | ode of    | the       | first           | season    | of Gam   | ne of Thr            | ones.   |
| 1-1                   | 0-1                | A                   | *[1]             | Episode         | e[1]      |           |           |                 |           | 0. 00.   |                      |         |
| 1-2                   | 2-8                | Golden              | *[1]             | Episode         | e[1]      |           |           |                 |           |          |                      |         |
| 1–3                   | 9–14               | Crown               | *[1]             | Episode         | e[1]      | _         | _         |                 |           |          |                      |         |
| 1_4                   | 15-16              |                     | - <b>F</b>       | =               | 7         | _         |           |                 |           |          |                      |         |
| 1-5                   | 16-17              | A                   | ×[2]             | Episode         | e[2]      | -         | _         |                 |           |          |                      |         |
| 1-6                   | 18-24              | Golden              | *[2]             | Episode         | e[2]      | -         | —         |                 |           |          |                      |         |
| 1-/                   | 25-30              | Crown               | *[2]             | Episode         | e[2]      | -         | _         |                 |           |          |                      |         |
| 1-8                   | 32-34              | ic                  | -                | -               | -         | -         |           |                 |           |          |                      |         |
| 1_10                  | 32-34              | 15<br>the           |                  | -               | -         | -         |           |                 |           |          |                      |         |
| 1-11                  | 39-44              | sixth               | -                | -               | —         | -         |           |                 |           |          |                      |         |
| 1-12                  | 45-52              | episod              | e                | -               | -         | -         |           |                 |           |          |                      |         |
| 1-13                  | 53-55              | of                  |                  | _               | _         | -         | _         |                 | Relat     | ion from | 1-5 [2] to 1         | -18 [3] |
| 1-14                  | 56-59              | the                 | 2                | 2               | 2         | -         |           |                 |           | _        |                      |         |
| 1-15                  | 60-65              | first               | 2                | 2               | 2         | 2         |           |                 |           |          |                      |         |
| 1–16                  | 66-72              | season              | _                | _               | _         | _         |           |                 |           |          |                      |         |
| 1-17                  | 73–75              | of                  |                  | -               |           | -         |           |                 |           |          |                      |         |
| 1-18                  | 76-80              | Game                | ×[3]             | Series          | [3]       | *         | 1-        | -5[2_3]         |           |          |                      |         |
| 1-19                  | 81-83              | 01                  | *[3]             | Series          | [3]       | 121       | _         |                 |           |          |                      |         |
| 1-20                  | 84-91              | Inrone              | S                | *[3]            | Serie     | s[3]      | _         | -               | -         |          |                      |         |
| 1-21                  | 91-92              | •                   | -                | -               | -         | -         |           |                 |           |          |                      |         |

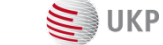

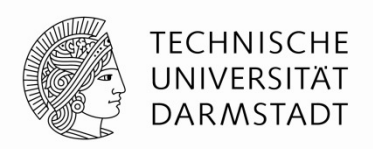

- Simple and human-readable as long as the annotations are simple
- Annotations are encoded close to the text they annotate
- Becomes complicated when there are complex annotations
   Full spec: <u>https://inception-project.github.io/releases/0.19.7/docs/user-guide.html#sect\_webannotsv</u>
- Supports custom annotation layers with exceptions
  - E.g. Document-level annotations
- In principle a nice idea, but problematic to maintain as new things are added to INCEpTION
- Supported by some third-party tools
  - Pepper (<u>https://github.com/korpling/pepper</u>)
    - -> ANNIS (<u>https://corpus-tools.org/annis/</u>)
  - <u>https://pypi.org/project/web-anno-tsv/</u>

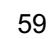

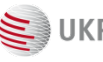

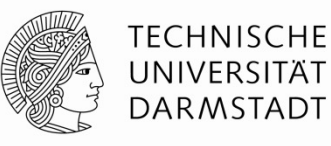

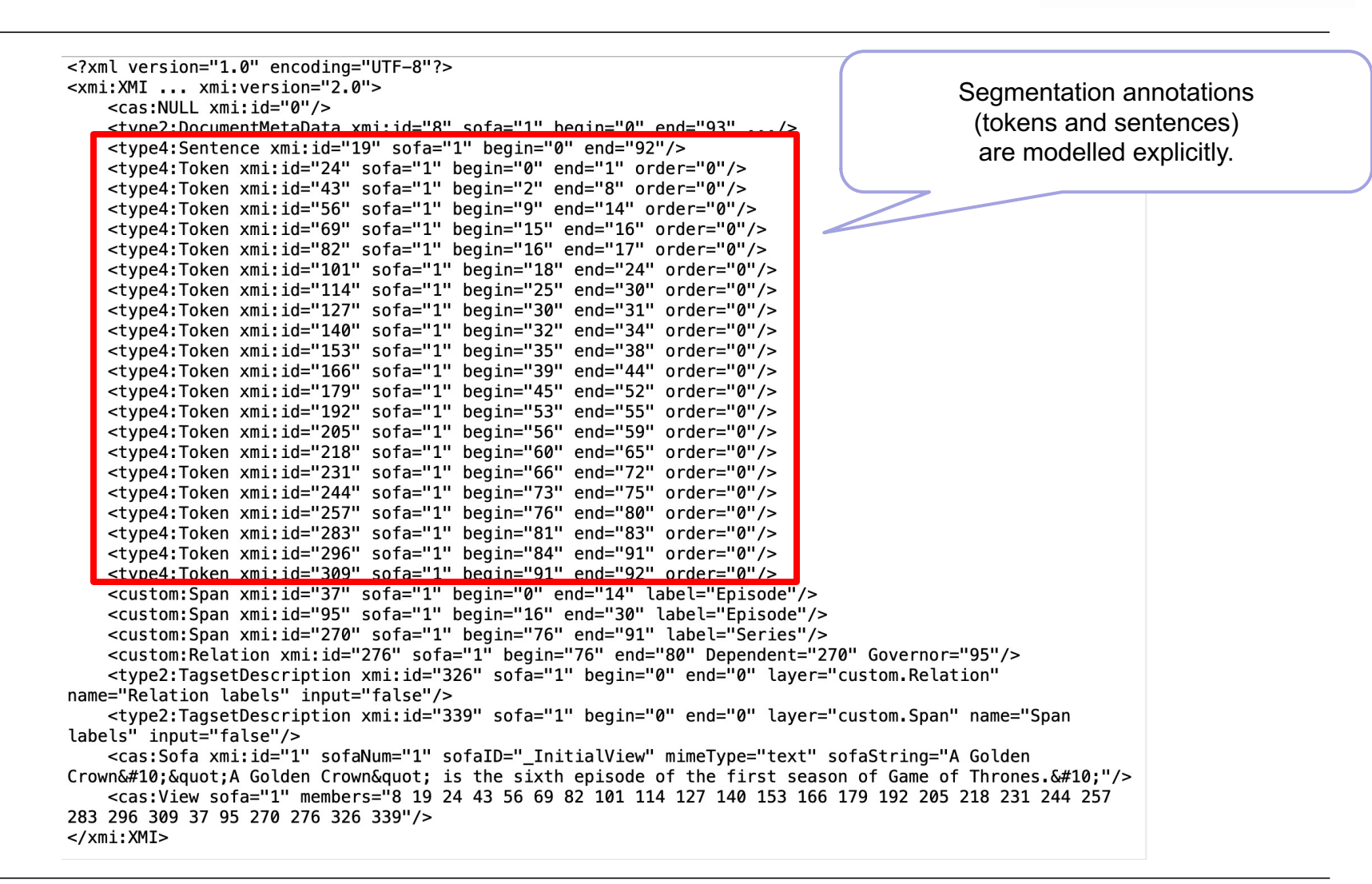

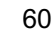

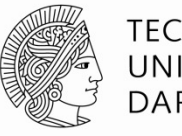

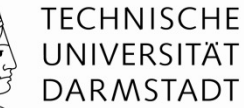

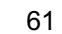

E UKP

Episode

Episode

<type4:Token xmi:id="309" sofa="1" begin="91" end="92" order="0"/> <custom:Span xmi:id="37" sofa="1" begin="0" end="14" label="Fnisode"/>

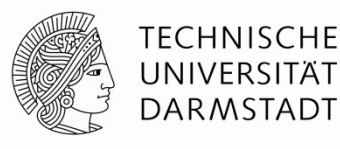

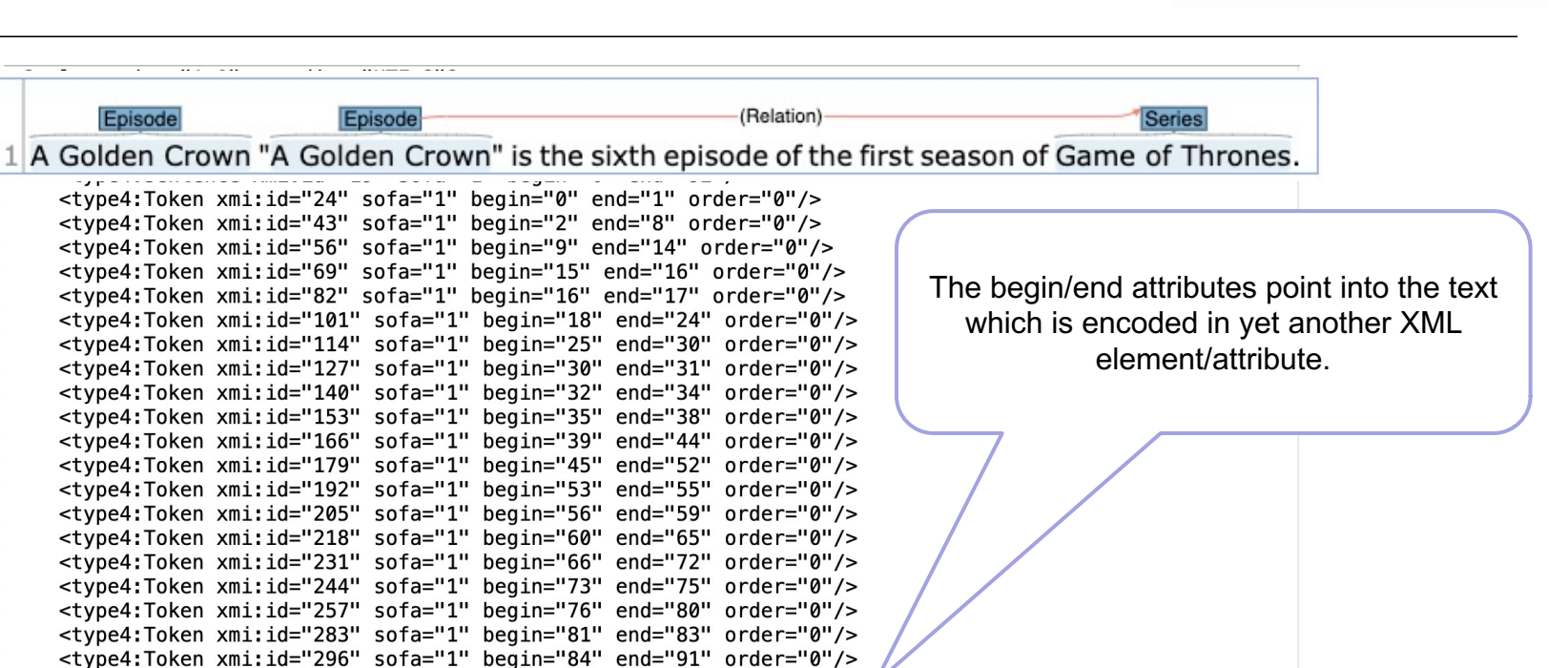

<custom:Span xmi:id="95" sofa="1" begin="16" end="30" label="Episode"/> <custom:Span xml:ld="2/0" sola="1" begin="/b" end="91" label="Series"/> <custom:Relation xmi:id="276" sofa="1" begin="76" end="80" Dependent="270" Governor="95"/> <type2:TagsetDescription xmi:id="326" sofa="1" begin="0" end="0" layer="custom.Relation" name="Relation labels" input="false"/> <type2:TagsetDescription xmi:id="339" sofa="1" begin="0" end="0" layer="custom.Span" name="Span labels" input="false"/> <cas:Sofa xmi:id="1" sofaNum="1" sofaID="\_InitialView" mimeType="text" sofaString="A Golden Crown
&quot A Golden Crown quot; is the sixth episode of the first season of Game of Thrones.
"/> <cas:View sota="1" mempers="8 19 24 43 56 69 82 101 114 127 140 153 166 179 192 205 218 231 244 257</pre> 283 296 309 37 95 270 276 326 339"/> </xmi:XMI>

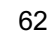

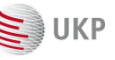

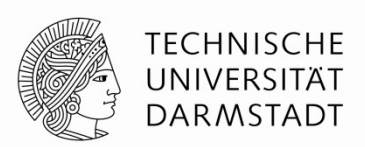

- Data-oriented stand-off format no locality of information
- Easy to process automatically
- Only one ID-IDREF mechanism instead of multiple
- No redundancy for multi-token annotations
- Very close to the actual internal annotation representation
- Remains stable even when new functionalities are added to INCEpTION
- Supports all custom layers including document-level annotations
- How to best work with it?
  - Java: Apache UIMA framework <u>https://github.com/apache/uima-uimaj</u>
  - Python: DKPro Cassis

https://pypi.org/project/dkpro-cassis/

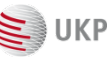

# So what if there is more than one annotator?

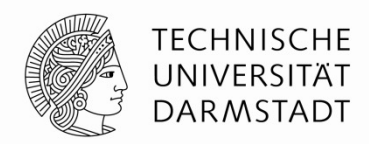

- Annotators cannot see each others annotations
- Annotators mark completed documents as finished
- Curators can compare annotations and adjudicate

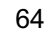

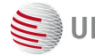

# So what if there is more than one annotator?

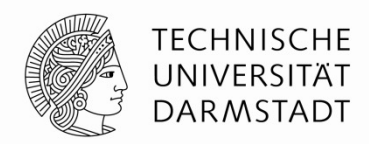

- Annotators cannot see each others annotations
- Annotators mark completed documents as finished
- Curators can compare annotations and adjudicate

# **Static assignment**

- Small, fixed team
- Every annotator works on every document

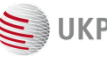

# So what if there is more than one annotator?

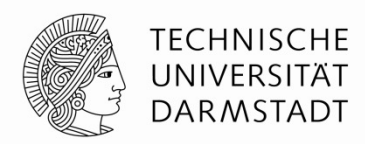

- Annotators cannot see each others annotations
- Annotators mark completed documents as finished
- Curators can compare annotations and adjudicate

# Static assignment

- Small, fixed team
- Every annotator works on every document

# Dynamic assignment

- Large, changing team
- Every document should be annotated by a certiain number of annotators

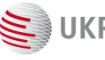

# Workload management configuration

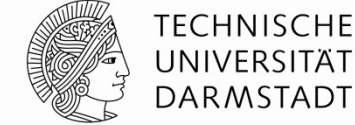

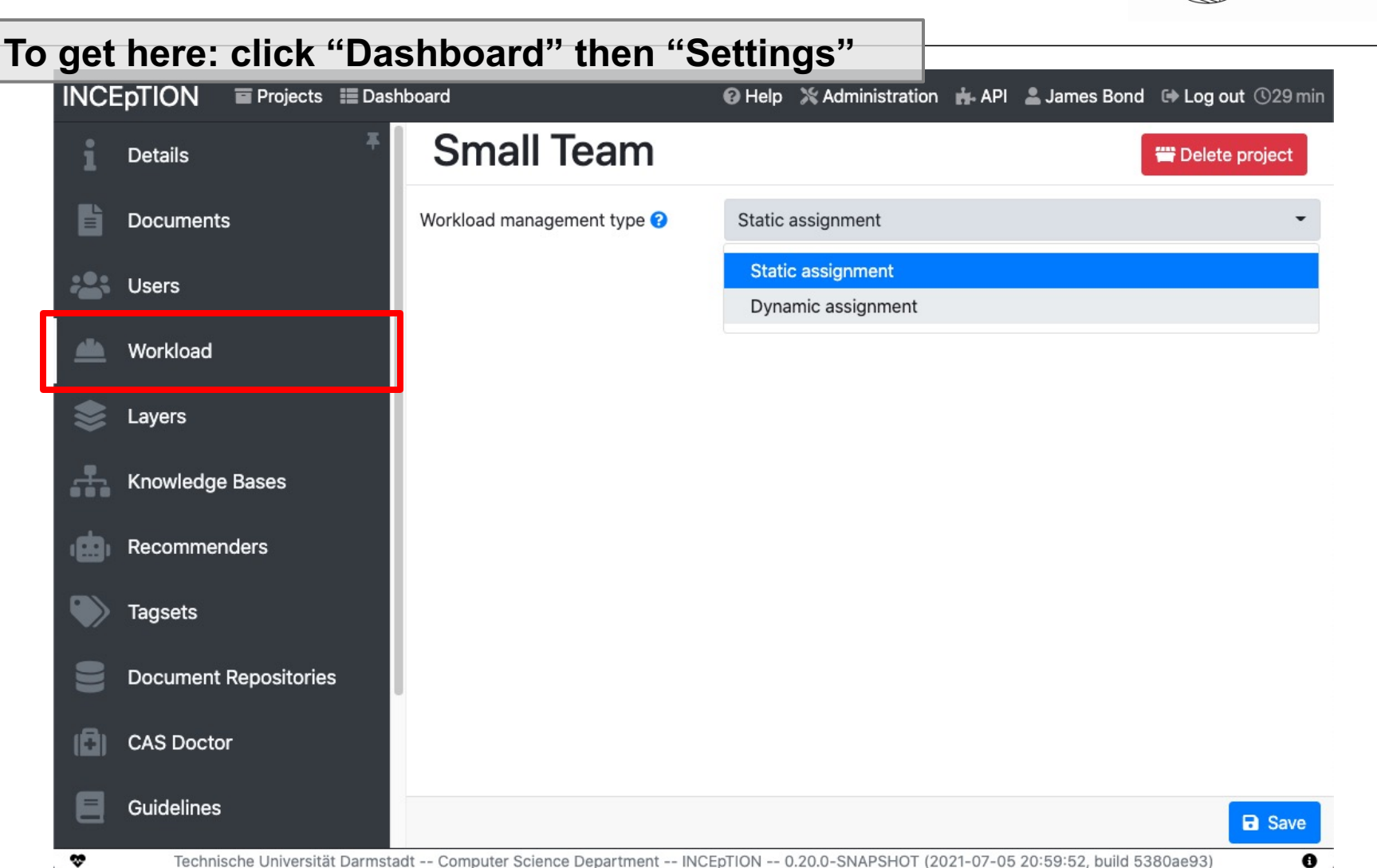

67

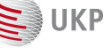

| et                          | here: cli      | ck "Dashboa                                                                | rd" then "Monitoring'                                                                     | ,,                   |               |                                          |   |   |
|-----------------------------|----------------|----------------------------------------------------------------------------|-------------------------------------------------------------------------------------------|----------------------|---------------|------------------------------------------|---|---|
| NCEpTION Projects Dashboard |                |                                                                            | Status in parentheses assigned by annotator. Effective state assigned by curator/manager. |                      |               | Change state for<br>entire rows/columns. |   |   |
|                             |                |                                                                            |                                                                                           |                      |               |                                          |   |   |
|                             | file4990.txt   |                                                                            |                                                                                           | 0                    | ( <b>(</b> )) | 0                                        | 0 |   |
|                             | file4992.txt   | O Not started vet                                                          |                                                                                           | 0                    | ۲             | 0                                        | 0 |   |
|                             | file 400.4 but | <ul> <li>Annotation in progress</li> </ul>                                 |                                                                                           | 0                    | •             | 0                                        | 0 | 0 |
| 0                           | file 4994.txt  | ⊘ Annotation finished                                                      |                                                                                           | 0                    |               |                                          |   |   |
| 0                           | file/1996 tyt  | Curation in progress                                                       |                                                                                           | 0                    | 0             | 0                                        | 0 | 0 |
| 0                           | file4997txt    | Curation finished                                                          |                                                                                           | 0                    | 0             | 0                                        | 0 | 0 |
| 0                           | file4998.txt   | O Not started yet                                                          |                                                                                           | 0                    |               | 0                                        | 0 | 0 |
| 0                           | file4999.txt   | ln progress                                                                |                                                                                           |                      | 0             | 0                                        | 0 | 0 |
| 0                           | file5000.txt   | Finished                                                                   |                                                                                           |                      | 0             | <b>▲</b> ( <b>●</b> )                    | 0 | 0 |
|                             |                | <ul> <li>Not started yet</li> <li>In progress</li> <li>Finished</li> </ul> | Left-click to change<br>Right-click for additiona                                         | state.<br>I options. |               |                                          |   |   |

는 ИКР

# **Dynamic assignment**

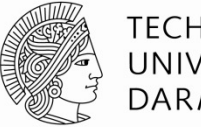

TECHNISCHE UNIVERSITÄT DARMSTADT

| NCEpTION           | Projects 📰 🛙         | ashboard                                      | 6                                           | ) Help 🛛 💥 Adminis | tration 🔥 API | 💄 James Bond 🛛 🕞 Log ou | t ©2  |
|--------------------|----------------------|-----------------------------------------------|---------------------------------------------|--------------------|---------------|-------------------------|-------|
| TinyPro            | Annotato<br>finishe  | rs required to<br>d before it is o<br>finishe | mark document as<br>considered to be<br>ed. |                    | <b>T</b> 0 (  | Ø                       | end   |
| Showing 1 to 20 of | 41576                | Settings                                      |                                             | <u></u>            |               | << < 1234567891         | 0 > > |
| State Document     |                      | Annotators per                                | document                                    | 6                  |               | Updated                 |       |
| O (10071) 198      | 9 EZ2.txt            | Workflow policy                               | • •                                         | Default workflo    | w 🔹           |                         | 6     |
| O (12355) 199      | 93 QU3.txt           | Handle abandor                                | ned documents                               |                    |               |                         | 0     |
| O (16836) 199      | 97 WG36.txt          |                                               |                                             |                    |               |                         | 6     |
| O (20012) Rar      | nke.txt              | Save                                          |                                             |                    |               |                         | 6     |
| O 1,3-Dikl@rb      | enzol.txt            |                                               |                                             | 0                  |               |                         | 6     |
| O 100 Greates      | at Marvel of All Tin | ne.txt                                        |                                             | 0                  |               | _                       | 0     |
| O 1059 Musso       | orgskia.txt          |                                               | What to do wh                               | en an annota       | tor starts    |                         | 6     |
| O 11207 Black      | .txt                 |                                               | annotating and r                            | ever marks a       | document      |                         | 0     |
| O 12G busz (N      | /liskolc).txt        |                                               | as                                          | s finished.        |               | J                       | 0     |
| O 1372.txt         |                      |                                               |                                             | 0 0                |               |                         | 0     |
| 0 1000 :           |                      |                                               |                                             | 0                  |               |                         |       |

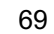

# Curation

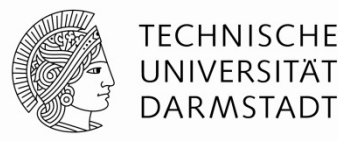

#### To get here: click "Dashboard" then "Curation" **INCEpTION** 🖬 Projects 📰 Dashboard Ø Help X Administration API ▲ James Bond ➡ Log out ①29 min 10-10 / 50 sentences [doc 1 / 1] CURATION\_USER: demo-anno-chunk/train.tsv Sentences Annotation C Refresh Legend H H 10 @ N 2 NP ADJP NP PP VP PP 3 Δ 10 At the same time, he remains fairly pessimistic about the outlook Aareement 5 6 PP There is no disagreement between for imports, given continued high consumer and capital goods annotators. There is nothing to curate. 7 8 inflows. Curated 9 10 For every position any annotator has 11 12 PP NP NP VP ADJP PP annotated, the is a corresponding annotation at the same position in the 10 At the same time, he remains fairly pessimistic about 13 14 curator's document. NP PP 15 16 Stacked annotations the outlook for imports, given A single annotator has made multiple 17 18 VP annotations of the same layer at a given continued high consumer and capital goods inflows . position. 19 20 Incomplete annotation 21 22 A position has been annoated by some anno2 23 24 annotators but not by all. Disagreement 25 26 PP ADJP Multiple annotators have annotated a 10 At the same time, he remains fairly pessimistic about 27 28 position, but different labels were assigned. PP 29 30 the outlook for imports, given 31 32 33 34 continued high consumer and capital goods inflows. If there was no agreement, the annotations are not merged automatically and left for . Technische Universität Darmstadt -- Computer Science Department -- INCEpTION -- 0.20.0-SNAPSHOT

INCEpTION 20.x | https://inception-project.github.io

10

the curator to address.

# **Alternative curation (experimental)**

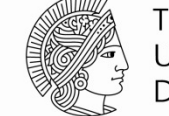

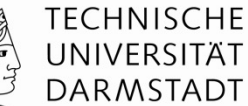

| Curation             | James Bond: demo-anno-chunk/trair                                                   | 10-11 / 50 sentences [doc 1 / 1]                                                     | Annotation             |
|----------------------|-------------------------------------------------------------------------------------|--------------------------------------------------------------------------------------|------------------------|
| 🗎 Users 🖬 🗊 🔁        |                                                                                     | а н н та са <b>с</b>                                                                 |                        |
| Anno Guy 1           | 10 At the same time , he re                                                         | Named Entity ID:curationEditorExtension:2<br>"continued high consumer and capital go | 4126-anno2!24126       |
| anno2                | PP NP PP<br>for imports , given                                                     | Note: Users with this annotation:<br>anno2                                           |                        |
|                      | NP<br>VP                                                                            | nd conital goods inflows                                                             |                        |
| xperimental curation | NP         VP         NP           11         He         reckons the current action | count de, it will narrow to                                                          |                        |
| annotation page.     | only # 1.8 billion in Sept                                                          | ember .                                                                              | No annotation selected |
|                      |                                                                                     |                                                                                      |                        |
|                      |                                                                                     | Curatable annotation                                                                 | s are                  |
|                      |                                                                                     | shown similarly to<br>annotation suggestion                                          | )<br>)ns               |
|                      |                                                                                     |                                                                                      |                        |

😂 UKP

# Agreement

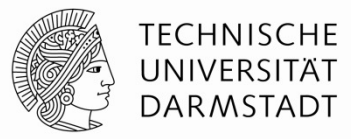

**INCEpTION** Projects 📰 Dashboard 🔞 Help 💥 Administration 🔥 API 💄 James Bond 🕞 Log out 🕚 29 min demo-anno-de Settings 0 Limit to finished documents POS : PosValue Feature - Exclude incomplete Krippendorff's Alpha (unitizing / character of -Measure Choose One Calculate... Cohen's Kappa (coding) Fleiss' Kappa (coding) Agreement Legend Krippendorff's Alpha (unitizing / character offsets) anno2 Richard Krippendorff's Kappa (coding / nominal) **James Bond** no labels from admin no labels from admin no labels from admin 0,97 Anno Guy 1 0,97 0,99 anno2 -Richard . 0 Technische Universität Darmstadt -- Computer Science Department -- INCEpTION -- 0.20.0-SNAPSHOT (2021-07-05 20:59:52, build 5380ae93)

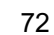

ど ик
## **Details about agreement**

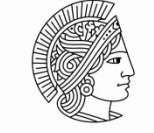

|                                                  |                                                            | Feature    | Position                                                    |             | anno1                | anno2   |  |
|--------------------------------------------------|------------------------------------------------------------|------------|-------------------------------------------------------------|-------------|----------------------|---------|--|
| INCEPTION Projects E Dashboard                   |                                                            | value      | 0-10 [Confidence]                                           | 1           | NP                   | NP      |  |
| demo-anno-chunk                                  |                                                            | value      | 11-13 [in]                                                  |             | PP                   | PP      |  |
|                                                  |                                                            | value      | 14-23 [the pound]                                           |             | NP                   | NP      |  |
|                                                  |                                                            | value      | 24-50 [is widely expected to take]                          |             | VP                   | VP      |  |
|                                                  |                                                            | value      | 51-69 [another sharp dive]                                  | 1           | NP                   | NP      |  |
| Feature                                          | Named Entity : value                                       | value      | 70-72 [lf]                                                  |             | SBAR                 | SBAR    |  |
|                                                  |                                                            | value      | 73-86 [trade figures]                                       |             | VP                   | NP      |  |
| Measure                                          | Fleiss' Kappa (coding)                                     | value      | 87-90 [for]                                                 | 1           | PP                   | PP      |  |
| Hover over the annotation counts to get details. |                                                            | value      | 91-100 [September]                                          |             | NP                   | NP      |  |
|                                                  |                                                            | value      | 103-106 [due]                                               |             | ADJP                 | ADJP    |  |
|                                                  |                                                            | value      | 107-110 [for]                                               |             | PP                   | PP      |  |
|                                                  |                                                            | value      | 111-118 [release]                                           | 1           | NP                   | NP      |  |
|                                                  |                                                            |            | Anno Guy 1                                                  | anno2       |                      |         |  |
|                                                  | Anno Guy 1                                                 |            | -                                                           | 0,99        |                      |         |  |
|                                                  | anno2                                                      |            | 627/632                                                     | anno1/anno2 |                      |         |  |
|                                                  | Details about annotations excluded fr                      | om agreeme | nt calculation                                              |             |                      |         |  |
|                                                  | - Incomplete (missing): 5<br>- Incomplete (not labeled): 0 |            | - anno1: 627/627<br>- anno2: 627/627<br>Distinct labels: 12 |             |                      |         |  |
| - Plurality: 0                                   |                                                            |            |                                                             |             | Click on a agreement |         |  |
|                                                  |                                                            |            |                                                             |             | porta                | a repor |  |
|                                                  | Debug report                                               |            |                                                             |             |                      |         |  |
| Export format                                    | SV                                                         |            |                                                             | ▲ Exi       | port all             |         |  |

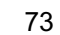

UKP

## What we did NOT talk about today

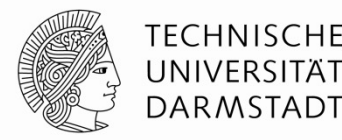

- Search within external document repositories / selective import
- Search within projects (regular and semantic)
- Image sidebar
- Link features (for frame-like annotations, events, predicat-argument)
- Constraints rules
- Conditional features
- Keyboard shortcuts
- Coloring rules
- Guidelines
- Recommender evaluation simulation
- External recommenders
- Guest annotators and invite links
- Remote API
- External authentication
- Event logging
- Versioning
- Alternative annotation editor modes (HTML, PDF, etc.)
- ...

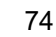

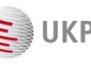

## What to look at next?

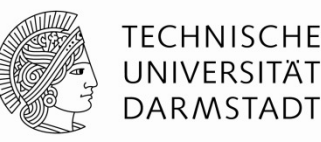

- Try the "Entity linking (Wikidata)" quick-project template
- External Recommenders <u>https://github.com/inception-project/inception-external-recommender</u>
- Real world use-cases <u>https://inception-project.github.io/use-cases/</u>
- Example projects <u>https://inception-project.github.io/example-projects/</u>
- Python example code (data conversion) <u>https://inception-project.github.io/example-projects/python/</u>

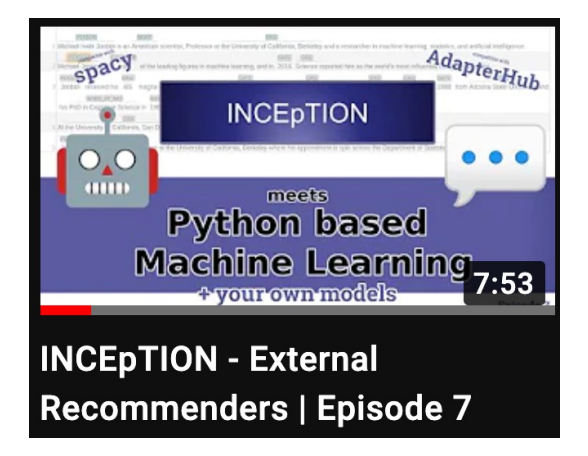

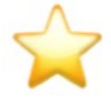

If you liked the presentation, please star us on GitHub https://github.com/inception-project/inception

Thank you!

Also, join our mailing list or chat channel https://gitter.im/inception-project/Lobby https://groups.google.com/d/forum/inception-users

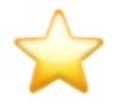

Questions or commetns?

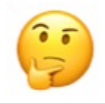

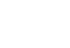